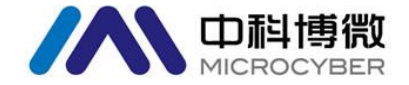

# NCS-TT105 系列型智能温度变送器 使用手册

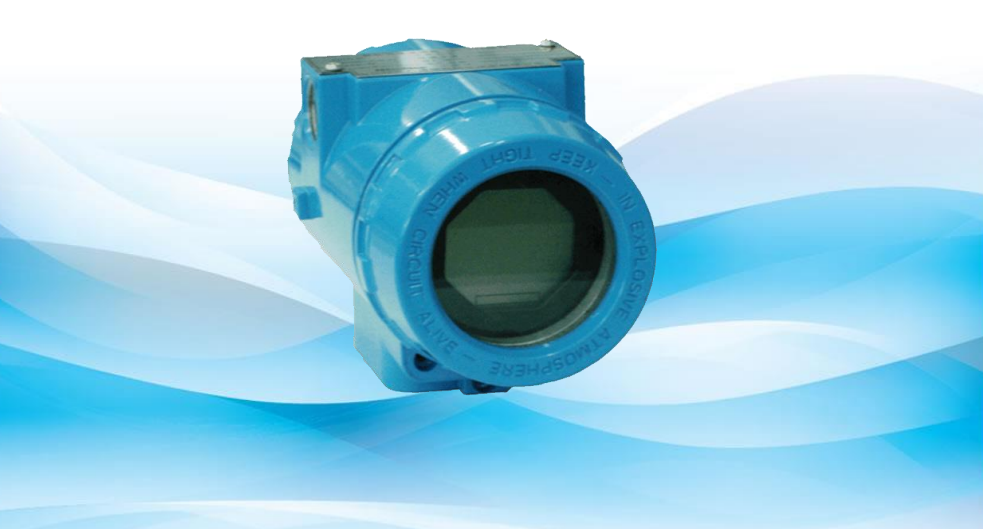

# 沈阳中科博微自动化技术有限公司

MICROCYBER

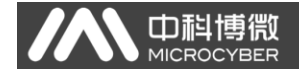

警告

- 变送器应安装在干燥的环境下,切忌雨水冲刷。在恶劣环境 下,应使用变送器保护箱。
- 2. 禁止用户自行拆装变送器。
- 3. 通电时,不得在爆炸性/易燃性环境下拆卸变送器表盖。
- 请用户自行检查变送器供电电压是否符合使用手册中的供电 电压要求。
- 5. 变送器外接地螺钉应可靠与大地连接。

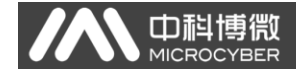

# 公司简介

沈阳中科博微自动化技术有限公司是由中国科学院沈阳自动 化研究所发起创建的一家高新技术企业,主要从事网络化控制系 统、工业通信及仪表、汽车电子产品的研究、开发、生产和应用。 中科博微承担了多个国家科技重大专项、国家高技术研究发展计 划(863 计划)、智能制造装备发展专项等国家科技计划项目,是 国家网络化控制系统工程研究中心建设依托单位。中科博微成功 地开发了国内第一个通过国际认证的现场总线协议主栈、第一个 通过国家认证的现场总线仪表、国内第一个通过德国 TiV 认证的 安全仪表,与其它单位共同主持了制定国内第一个工业以太网协 议标准 EPA、第一个工业无线通信协议标准 WIA-PA, 并成为 IEC 国际标准。中科博微的产品和技术曾荣获国家科技讲步二等奖两 项、国家科技发明奖一项、中国科学院科技进步一等奖一项、辽 宁省科技进步一等奖一项,产品出口欧美等发达国家,美国 Emerson、瑞士 Mettler Toledo 等业内顶尖企业都在其产品中采用 了博微的关键技术或关键部件,北京奥运会、上海世博会、广州 亚运会的电动公交车都采用了博微电控产品,成功完成了 200 多 项大型自动化工程项目。

中科博微成功通过了 IS09001:2008 质量管理体系认证和汽 车行业的 IS0/TS16949 质量体系认证。优秀的研发团队,丰富的 自动化工程设计与实施经验,业界领先的产品,庞大的市场网络, 优秀的企业文化,都为公司的创业和持续发展奠定了坚实基础。 承载员工理想,创造客户价值,促进企业发展。

承载员工理想,创造客户价值,促进企业发展。

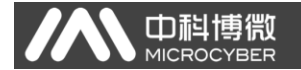

目 录

| 一、 概述                                                                                                    | 1  |
|----------------------------------------------------------------------------------------------------|----|
| 二、 安装                                                                                                    | 2  |
| 2.1 受达希女装<br>22 接线                                                                                                    | 2  |
| <ul> <li>三、工作原理与结构</li> </ul>                                                                                                    | 5  |
| — 工 2 1 3 4 1 3 4 1 | 9  |
| 4.1 拓扑连接                                                                                                    | 9  |
| 4.2 功能块                                                                                                    |    |
| 4.3 功能配置                                                                                                    |    |
| 4.4 跳线配置                                                                                                    | 16 |
| 五、 PA 智能温度变送器配置                                                                                                    |    |
| 5.1 拓扑连接                                                                                                    |    |
| 5.2 功能块                                                                                                    | 19 |
| 5.3 功能配置                                                                                                    | 19 |
| 5.4 跳线配置                                                                                                    |    |
| 六、 HART 型智能变送器配置                                                                                                    |    |
| 6.1 拓扑连接                                                                                                    |    |
| 6.2 功能配置                                                                                                    |    |
| 6.3 跳线配置                                                                                                    | 41 |
| 七、 现场调校                                                                                                    | 42 |
| 7.1 磁棒操作说明                                                                                                    |    |
| 7.2 FF 型智能变送器现场调校                                                                                                    | 44 |
| 7.3 PA 型智能变送器现场调校                                                                                                    |    |
| 7.4 HART 型智能变送器现场调校                                                                                                    | 54 |
| 7.5 恢复仪表数据到出厂值                                                                                                    | 61 |
| 八、 维护                                                                                                    |    |
| 九、 技术规格                                                                                                    | 64 |
| 9.1 基本参数                                                                                                    | 64 |
| 9.2 热电阻技术指标                                                                                                    | 65 |
| 9.3 热电偶技术指标                                                                                                    | 65 |
| 9.4 物理特性                                                                                                    | 66 |

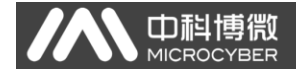

# 一、概述

NCS-TT105 智能温度变送器采用现场总线技术,是新一代现 场总线智能温度变送器,是过程控制中不可缺少的现场设备。该 设备集成了丰富的功能模块,既可以实现一般的检测功能,也可 以实现复杂的控制策略。

NCS-TT105 采用数字化技术,可适用于多种热电阻及热电偶 传感器,量程范围宽,现场与控制室之间接口简单,并可大大减 少安装、运行及维护的费用。

NCS-TT105 智能温度变送器支持 HART、FF、PA 协议,可以广 泛应用于石油、化工、电力、冶金等行业。

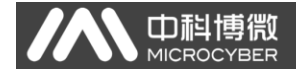

# 二、安装

#### 2.1 变送器安装

对于智能温度变送器的安装,可提供的安装支架有管装平支架、管装弯支架、盘装弯支架三种。相应的有三种安装方式,分别为平支架管装、弯支架盘装、弯支架管装。以下分别介绍其安装方式:

**平支架管装**的典型安装方式如图 2.1 所示。用所提供的 4 个 螺栓将变送器固定于管装平支架上,再通过 U 型螺栓将管装平支 架固定于 Φ50mm 左右的垂直管上。

**弯支架盘装**的典型安装方式如图 2.2 所示。用所提供的 4 个 螺栓将变送器固定于盘装弯支架上,再通过 M10 螺栓(用户自备) 将盘装弯支架固定于表盘上。

**弯支架管装**的典型安装方式如图 2.3、图 2.4 所示。用所提 供的 4 个螺栓将变送器固定于管装弯支架上,再通过 U 型螺栓将 管装弯支架固定于 Φ 50mm 左右的水平管上。

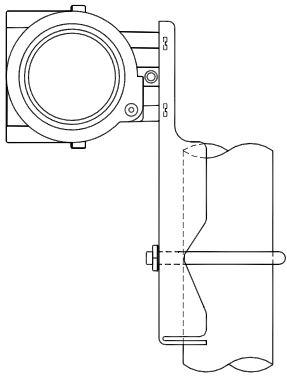

图2.1 平支架管装

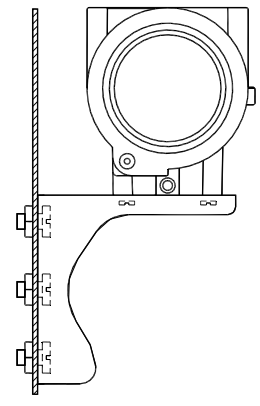

图2.2 弯支架盘装

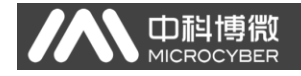

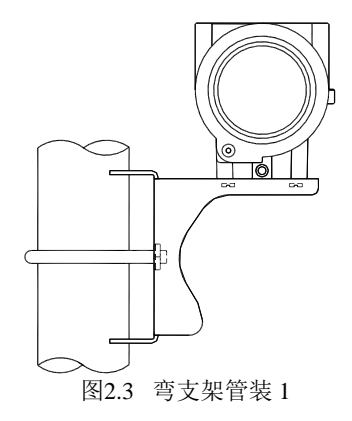

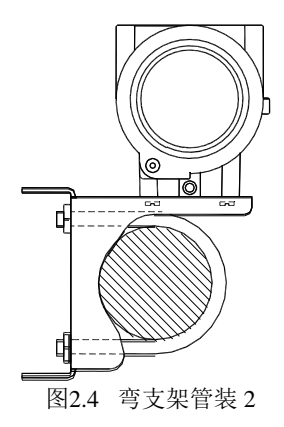

# 2.2 接线

智能温度变送器的电源与总线信号共用一对电缆,称为总线 电缆。建议使用 IEC61158-2 推荐的现场总线专用电缆。智能温度 变送器的接线端子位于后盖侧,拧开后盖可见接线端子板。

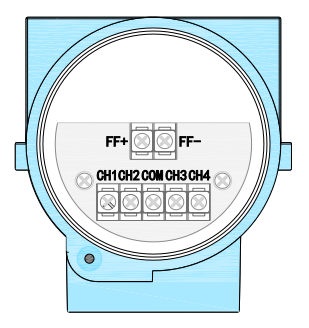

图2.5 智能温度变送器端子板示意图

NCS-TT105系列智能温度变送器使用手册

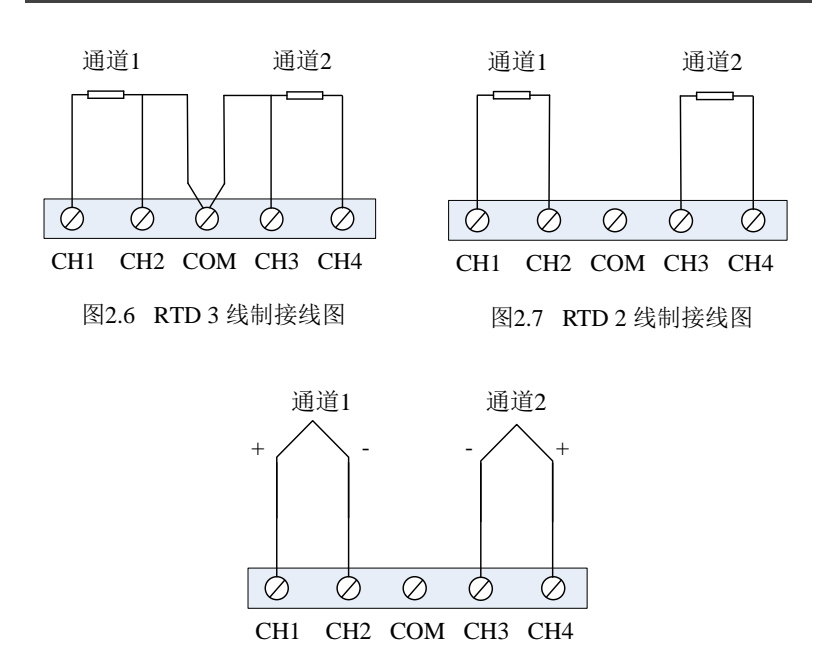

Ш

图2.8 热电偶接线图

信号线经引线穿孔到接线端子板,传感器信号线屏蔽层单端 接地。总线信号线屏蔽层在仪表端浮地,一般在总线电源端接地。

信号电缆和总线电缆不要与其它设备的电源线共用线管或明 线槽,且要远离大功率设备。

# 三、工作原理与结构

Ш

NCS-TT105 采集热电阻/热电偶信号,经运算处理后转换为现场总线信号,实现测温功能。

NCS-TT105 主要由五部分构成,硬件结构如图 3.1 所示。

- 1. 端口卡:用于连接总线、温度传感器、仪表卡及通信卡。
- 2. 仪表卡:将温度传感器的信号转换成电压信号,通过 A/D 转换成数字信号提供给圆卡。
- 通信卡:智能仪表的核心部件,提供现场总线的通信、控制、诊断及维护功能。
- 隔离板:主要实现通信卡与仪表卡的隔离,包括电源隔离 和信号隔离。
- 5. 显示卡 (可选):提供温度及其他功能块参数显示功能。

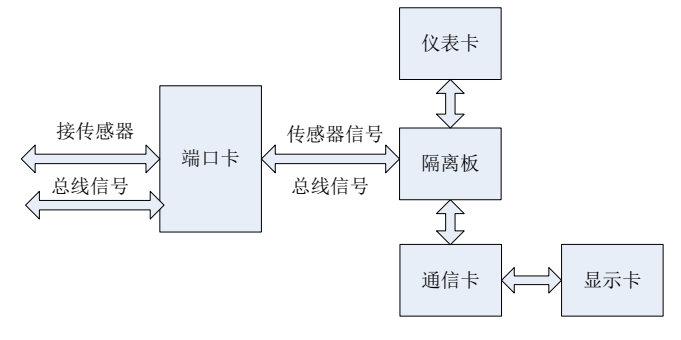

图3.1 温度变送器硬件结构图

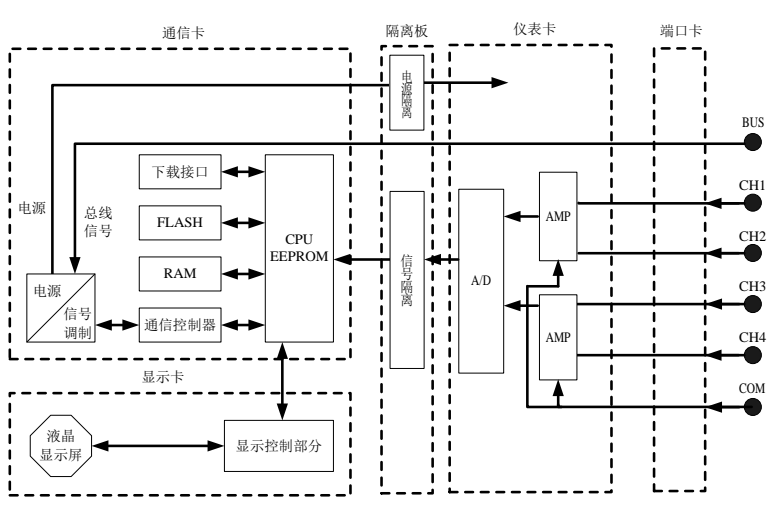

**山**科博微

MICROCYBER

图3.2 温度变送器原理框图

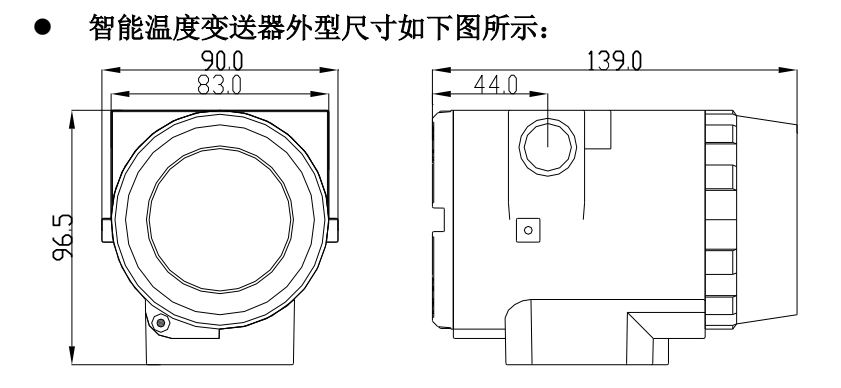

图3.3 温度变送器外型尺寸(单位: mm)

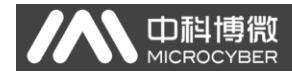

# ● 智能温度变送器结构

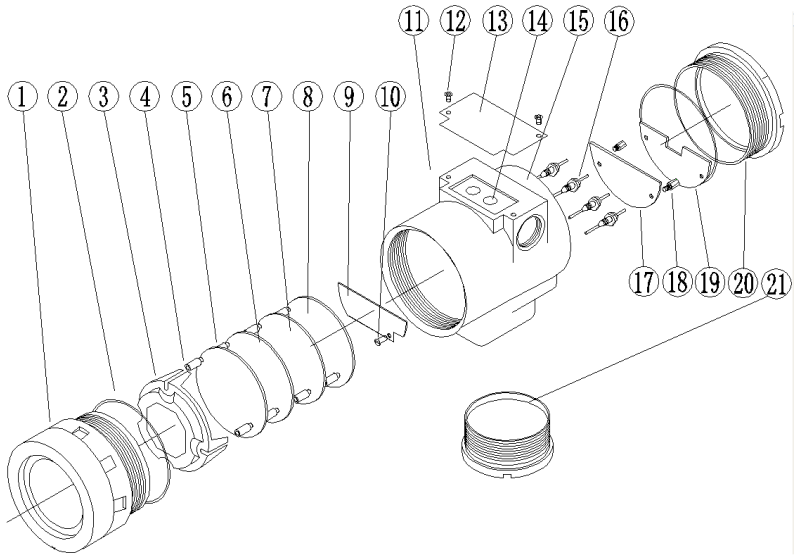

图3.4 温度变送器整机结构

| 1  | 前盖  | 2  | O型圈    | 3  | 显示卡外壳 | 4  | 液晶显示卡 |
|----|-----|----|--------|----|-------|----|-------|
| 5  | 定位柱 | 6  | 通信卡    | 7  | 仪表卡   | 8  | 隔离板   |
| 9  | 端口卡 | 10 | 螺钉     | 11 | 引线孔   | 12 | 螺钉    |
| 13 | 铭牌  | 14 | S/Z 插孔 | 15 | 电子壳体  | 16 | 穿心电容  |
| 17 | 端子板 | 18 | 固定柱    | 19 | 端子板盖  | 20 | 后盖    |
| 21 | 底盖  |    |        |    |       |    |       |

通信卡作为智能温度变送器的核心分别连接端口卡、隔离板、 仪表卡、显示卡。显示卡固定于通信卡上,且可四个角度旋转。 见图 3.5。

徾

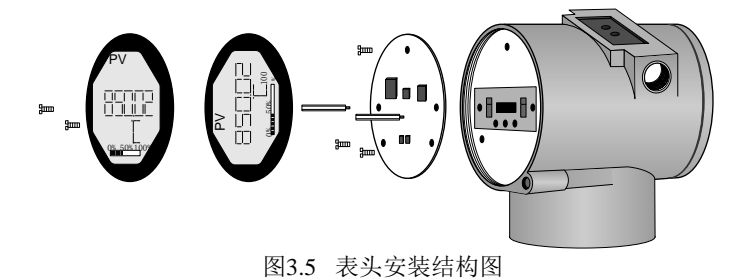

- 8 -

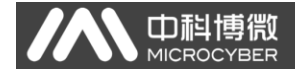

# 四、FF 智能温度变送器配置

# 4.1 拓扑连接

FF 变送器支持多种网络拓扑接线方式,如图 4.1 所示。图 4.2 给出了 FF 变送器的总线连接,总线两端需接入终端匹配电阻保 证信号质量。总线的长度最大为 1900 米,使用中继器可以延长到 10 公里。

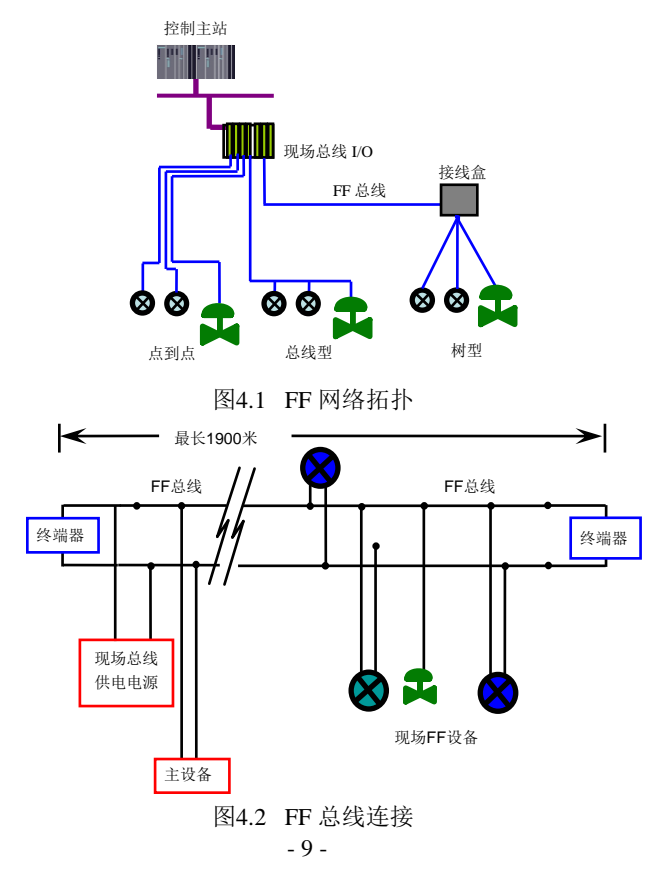

# 4.2 功能块

由

FF 型智能温度变送器实现了 FF 标准的功能块,见下表。功能块的配置方法请查询 FF 协议相关文档。

| 功能块名称 | 描述                            |
|-------|-------------------------------|
|       | 资源块,用于描述现场设备的特征,如设备名、制造者、序    |
| RES   | 列号。资源块没有输入或输出参数。一个设备通常只有一个    |
|       | 资源块                           |
|       | 变换块,读取传感器硬件数据,或将现场数据写入到相应硬    |
| TRD   | 件中。变换块包含有量程、传感器类型、线性化、I/0数据   |
|       | 等信息                           |
| DSP   | 显示块,用于配置液晶显示屏上的显示信息           |
| מות   | PID功能块,执行PID控制功能,同时还具有设定点调整、过 |
| PID   | 程参数(PV)滤波及报警、输出跟踪等功能          |
| ΛT    | 模拟输入功能块,用于获取转换块输入数据,并可以传送到    |
| AI    | 其它功能块,具有量程转换、平方根及去掉尾数等功能      |
| LLAG  | 超前滞后功能块,用于前馈控制                |
| RA    | 比例功能块-实现两个输入量的比例控制            |
| TC    | 输入选择,该功能块具有四路模拟输入,可供输入参数选择,   |
| 15    | 或可参照一定标准选择,如最好,最大,最小,中等或平均    |
| 50    | 信号特征描述,同一曲线可描述两种信号特征。第二个输入    |
| 50    | 可选择由x到y, 反向函数可用于回读变量特征描述      |
| BG    |                               |

## 4.3 功能配置

智能温度变送器支持沈阳中科博微自动化技术有限公司的 FF 组态软件、NCS4000 组态软件,NI 公司的 NI-FBUS Configurator, Rosemont 公司的 DeltaV 等通用 FF 组态软件进行 组态调试。下面主要以沈阳中科博微自动化技术有限公司的 FF 组态软件为例,介绍智能温度变送器的配置方法。

#### ● 配置环境

- 1) PC 机,操作系统为 Windows 2000 或 Windows XP;
- 2) NCS3000 网关设备, H1 总线电源, H1 终端匹配器;
- 3) FF 组态软件;

#### ● 传感器类型配置

通过修改变换块的 SENSOR\_TYPE 参数可以设置传感器的类型,如 PT100、CU50 等。

| "MC-TT@F88906 : TT TRANSDUC                                                                                                    | n MC-TT@F88906 : TT TRANSDUCER BLOCK 1 (TTB) |                |  |
|----------------------------------------------------------------------------------------------------|----------------------------------------------|----------------|--|
| 日本         日本         日本 |                                              |                |  |
| All Input   Output   Alarm   1                                                                                                    | Tune   Customized                            |                |  |
| 参数名称▲                                                                                                    | 当前值                                          | 参教类型           |  |
| UPDATE_EVT                                                                                                    |                                              | ×              |  |
| BLOCK_ALM                                                                                                    |                                              |                |  |
| TRANSDUCER_DIRECTO                                                                                                    | 0                                            | UINT (2 Byte   |  |
|                                                                                                    | Standard Temperature with Cali               | Enum ( UINT    |  |
|                                                                                                    | (0)                                          | Enum ( UINT    |  |
| COLLECTION_DIRECTORY                                                                                                    | 0                                            | UINT (4 Byte   |  |
|                                                                                                    | process temperature (104)                    | Enum ( UINT    |  |
|                                                                                                    |                                              |                |  |
| PRIMARY_VALUE_RA                                                                                                    |                                              | =              |  |
|                                                                                                    | 1.#INF00                                     | Float          |  |
|                                                                                                    | -1.#INF00                                    | Float          |  |
| CAL_MIN_SPAN                                                                                                    | 0.000000                                     | Float          |  |
| CAL_UNIT                                                                                                    | 廢 (1001)                                     | Enum ( UINT    |  |
| SENSOR_TYPE                                                                                                    | en PT100 -                                   | Enum ( UINT    |  |
| B SENSOR_RANGE                                                                                                    | lenIPT100                                    |                |  |
| SENSOR_SN                                                                                                    | lenIPT1000                                   | Visible String |  |
| SENSOR_CAL_METHOD                                                                                                    | en -/+100mV                                  | Enum ( UINT    |  |
| SENSOR_CAL_LOC                                                                                                    | en T/C Type B                                | Visible String |  |
| SENSOR_CAL_DATE                                                                                                    | en T/C Type E                                | DateTime 🔹     |  |

图4.3 传感器类型的配置

#### 两线制零点校准配置

在两线制测量中,可以通过变换块的 TWO\_WIRES\_COMPENSATION参数进行两线制零点校准。首先给通道 零点值,即将通道短接。然后将参数 TWO\_WIRES\_COMPENSATION 设置成 Start 写入,写入成功后,读取该参数直到该参数的值为 Finished 时两线制零点校准成功。

#### ● 使能冷端温度补偿

山科

在使用热电偶作为传感器时,变换块参数 SENCONDARY\_VALUE 表示的是冷端温度值,传感器在默认情况先使能冷端补偿功能, 用户也可以通过参数 SENCONDARY\_VALUE\_EANBLE 设置冷端补偿, 设置为 Enable 则使能冷端补偿,这时 PRIMARY\_VALUE 的值是冷端 补偿后的温度值,设置为 Disable 则禁止冷端补偿,这时 PRIMARY\_VALUE 的值是没有经过冷端补偿的温度值。

#### ● 两点线性化校准

温度变送器在出厂之前都进行过严格的校正工作,一般情况 下不需要用户再进行校正。用户使用参数 CAL\_POINT\_HI、 CAL\_POINT\_LO 以及 CAL\_UNIT 可以实现两点线性化校准。操作步骤如下:

- 确定传感器类型,设置好 SENSOR\_TYPE 参数。根据传感 器类型设置校准单位参数 CAL\_UNIT,目前仅支持摄氏 度,欧姆和毫伏三个单位。
- 将变换块 MODE 参数设置成 OOS,将参数 SENSOR\_CAL\_METHOD 设置为"User Trim Standard Calibration"。
- 3) 通过标准源给需要校准的通道标准数据,待输入稳定后, 根据操作的是上限或者是下限校准,将校准数据写入 CAL\_POINT\_LO或者 CAL\_POINT\_HI,没有提示写入错误就 表示校准成功。注意,写入的校准数据和实际输入的通 道数据不能有很大的偏差,否则会校准失败。

#### 多点线性化校准

ГD

通过变换块的校准参数 CAL\_POINT\_X 和 CAL\_POINT\_Y,用户可以自行完成仪表的二次线性化校准工作。校正步骤如下:

 智能温度变送器提供8个校正点输入,即变换块的参数 CAL\_POINT\_Y 数组,用户可以依次将要校准的输出值写 入数组并选择好单位。例如,在进行三点插值校准时, 用户可选择10,20,30作为校准点,将这三个值依次写 在 CAL\_POINT\_Y 数组里,如图4.4所示。

| MC-TT@F88906 : TT TRANSDUCER BLOCK 1 (TTB)                |                |  |
|-----------------------------------------------------------|----------------|--|
| <ul> <li>         ・・・・・・・・・・・・・・・・・・・・・・・・・・・・・</li></ul> |                |  |
| All   Input   Output   Alarm   Tune   Customized          |                |  |
| 参数名称 ▲ 当前值                                                | 参数类型           |  |
|                                                           | Visible String |  |
|                                                           | DateTime       |  |
|                                                           | Visible String |  |
| SENSOR_CONNECTION Three Wires (3)                         | Enum ( UINT    |  |
| E SECONDARY_VALUE                                         |                |  |
| —— SECONDARY_VALUE_UNIT 癈 (1001)                          | Enum ( UINT    |  |
|                                                           | Enum ( UINT    |  |
| ENABLE_LIN_CURV  en Disable Curve (0)                     | Enum ( UINT    |  |
| E -∞ CAL_POINT_X                                          |                |  |
| E-CAL_POINT_Y                                             |                |  |
|                                                           | Float 🔤        |  |
|                                                           | Float          |  |
|                                                           | Float          |  |
|                                                           | Float          |  |
| CAL_POINT_Y 0.000000                                      | Float          |  |
| CAL_POINT_Y 0.000000                                      | Float          |  |
|                                                           | Float          |  |
| CAL_POINT_Y 0.000000                                      | Float          |  |
|                                                           | •              |  |

图4.4 CAL\_POINT\_Y 的配置

2) 通过标准源输入标准信号,并在组态软件上打开相应的 变换块,分别读取参数 PRIMARY\_VALUE 的值,将该值写 入 CAL\_POINT\_X 数组。例如将读到的 10.2,20.5,30.4 分别写在 CAL\_POINT\_X 数组里,如图 4.5 所示。到此校 准工作结束。

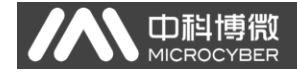

| " MC-TT@F88906 : TT TRANSDU | CER BLOCK 1 (TTB)    | - • •          |
|-----------------------------|----------------------|----------------|
|                             |                      |                |
| All Input   Output   Alarm  | Tune Customized      | 1              |
| _参数名称 ▲                     | 当前值                  | 参数类型           |
| SENSOR_CAL_LOC              |                      | Visible String |
|                             | 0000-00-00 00:00:00  | DateTime       |
| SENSOR_CAL_WHO              |                      | Visible String |
|                             | Three Wires (3)      | Enum ( UINT    |
|                             |                      |                |
| SECONDARY_VALUE_UNI         | T癈 (1001)            | Enum ( UINT    |
|                             | en Enabled (0)       | Enum ( UINT    |
|                             | en Disable Curve (0) | Enum ( UINT    |
| CAL_POINT_X                 |                      |                |
| CAL_POINT_X                 | 10.200000            | Float          |
| CAL_POINT_X                 | 20.500000            | Float          |
| CAL_POINT_X                 | 30.400000            | Float _        |
| CAL_POINT_X                 | 0.000000             | Float          |
| CAL_POINT_X                 | 0.000000             | Float          |
|                             | 0.000000             | Float          |
| CAL_POINT_X                 | 0.000000             | Float          |
| CAL_POINT_X                 | 0.000000             | Float          |
| E - CAL_POINT_Y             |                      |                |
| CAL_POINT_Y                 | 10.000000            | Float          |
| 1                           |                      |                |

图4.5 参数 CAL\_POINT\_X 的配置

 将参数 SENSOR\_CAL\_METHOD 设置为"User Trim special Calibration",参数 ENABLE\_LIN\_CURVE 设置为"Enable Curve",使智能温度变送器按照校准后的特性曲线工 作。

#### ● 液晶显示配置

在默认的情况下,智能温度变送器显示屏显示第1通道变换 块的 PRIMARY\_VALUE 参数值,如图 4.6 所示。如果用户需要显示 其他功能块参数信息,可按如下方法配置(X 代表 1、2、3、4, 总共有四组参数,每一组可以作不同配置。智能温度变送器可以 循环显示四组不同参数信息)。如参数配置有误,智能温度变送器 显示屏只会显示 CONFIG\_ERR。在正确配置以前先将显示块的模态 写成 00S,待配置好参数以后再写成 AUTO。这样配置才能生效。  BLOCK\_TAG\_X: 该参数定义了所需显示的功能块名称。例 如,用户要显示 AI1 的某个参数,首先要配置
 BLOCK\_TAG\_X,定义该参数值为 AI1,注意: BLOCK\_TAG\_X
 参数要求输入的字符必须是 32 字节,不足 32 字节,需
 要用空格补齐,否则无法正确显示。例如,上面要输入的 AI1,在组态软件中要写入 "AI1"。

Шi

- 2) RELATIVE\_INDEX\_X: 该参数定义了显示功能块的参数索引。例如,需要显示 AI1 的输出值,定义该参数为8(AI1 功能块 OUT 参数索引是8)。关于功能块参数索引,用户可以参阅 FF 现场总线功能块的协议部分。
- SUB\_INDEX\_X: 该参数定义了显示功能块的参数子索引 (如果有的话)。例如,需要显示 AI1 功能块中 OUT 参数 的 VALUE 值,需要定义 RELATIVE\_INDEX\_X 为 8,并且定 义 SUB\_INDEX\_X 为 2 (OUT 参数 VALUE 项的子索引是 2)。
- MNEMONIC\_X: 该参数为显示参数名称,可由用户随意输入,字符个数不超过16。
- 5) DECI\_PNT\_NUMB\_X: 该参数定义了显示数值精度。例如, 需要显示小数点后3位,定义该值为3。
- 6) ACTIVE\_X: 该参数的值为 FALSE 或 TRUE,在其他的参数配置好后,将其写成 TRUE,只有这样才能激活该组所配的参数,才能在智能温度变送器显示屏上显示该组相应的参数信息。

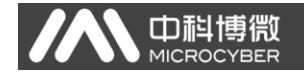

| " MC-TT@F88906 : TT-DSP (DSP | )                     | - • <b>×</b>               |
|------------------------------|-----------------------|----------------------------|
|                              |                       |                            |
| All   Input   Output   Alarm | Tune Customized       |                            |
| 参数名称                         | 当前值                   | 参数类型                       |
| ST_REV                       | 1                     | UINT (2 Byte. 🔺            |
| TAG_DESC                     |                       | Octet String               |
| STRATEGY                     | 1                     | UINT (2 Byte.              |
| ALERT_KEY                    | 1                     | UINT (1 Byte) <sub>≡</sub> |
| MODE_BLK                     |                       |                            |
| BLOCK_ERR                    | (0)                   | 16 Bit Enum                |
| BLOCK_TAG_1                  | AI1                   | Visible String             |
| RELATIVE_INDEX_1             | 8                     | UINT (2 Byte.              |
| SUB_INDEX_1                  | 2                     | UINT (1 Byte)              |
| MNEMONIC_1                   | OUT                   | Octet String               |
| INC_DEC_1                    | 0.000000              | Float                      |
| DECI_PNT_NUMB_1              | 2                     | UINT (1 Byte)              |
| ACCESS_1                     | en Monitoring (0)     | Enum ( UINT.               |
| ALPHA_NUMB_1                 | en Alpha (0)          | Enum ( UINT.               |
| ACTIVE_1                     | en True (1)           | Enum ( UINT.               |
| BLOCK_TAG_2                  | TT TRANSDUCER BLOCK 2 | Visible String             |
| RELATIVE_INDEX_2             | 14                    | UINT (2 Byte. 🔻            |

图4.6 显示块的参数配置

## 4.4 跳线配置

FF 智能温度变送器有3个硬件跳线,如图4.7所示。

SIM 跳线: 仿真跳线,可以实现仿真功能。

WP 跳线: 写保护跳线,任何对 FF 型智能温度变送器的写入操作将被拒绝,这样可防止仪表的数据被随意更改。

RST 跳线:复位跳线,恢复变送器数据为出厂状态。首先变送器断电,将跳线插入 RST 位置,变送器上电,变送器恢复到出厂状态。

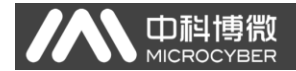

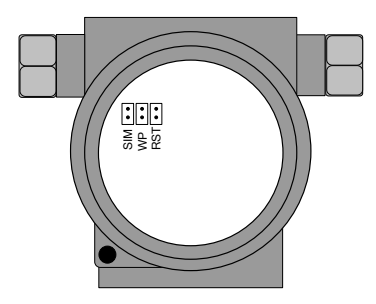

图4.7 FF 智能温度变送器硬件跳线

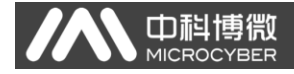

# 五、PA 智能温度变送器配置

# 5.1 拓扑连接

一个 PROFIBUS PA 网络拓扑可以有各种不同的结构,如图 5.1 所示。图 5.2 给出了 PA 仪表的总线连接,总线两端需要接入 终端电阻保证总线信号的质量。总线最大长度为 1900 米,使用中 继器可以延长到 10 公里。

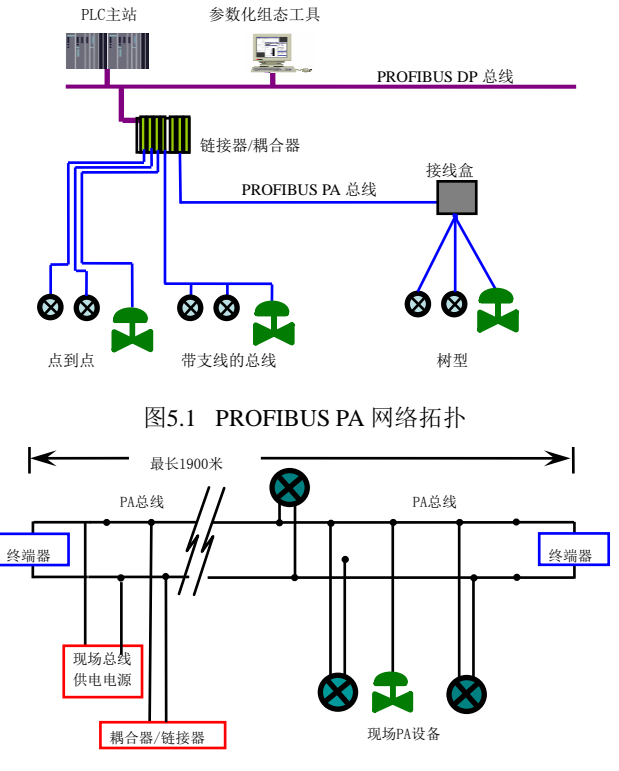

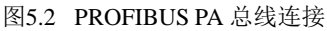

## 5.2 功能块

T

PA 型智能变送器实现了 PA 标准的功能块,见下表。功能块的配置方法请查询 PROFIBUS PA 行规。

| 功能块名称              | 功能块描述                   |
|--------------------|-------------------------|
| Physical Block     | 物理功能块 (PB)。描述了设备特有的硬件信息 |
|                    | 和识别、诊断信息,包括设备位号,软件版本、   |
|                    | 硬件版本、安装日期等              |
|                    | 变换块(TB)。将功能块同仪表的输入输出特性  |
| Transducer Block   | 分离出来,它主要完成对输入输出数据的校准    |
|                    | 与线性化等功能,并将处理后的数据通过内部    |
|                    | 通道提供给AI功能块使用            |
|                    | 模拟量输入功能块(AI)。通过内部通道从变换  |
| Analog Input Block | 块获得模拟过程值,对其进行处理,并将适当    |
|                    | 的测量值通过总线通信提供给主站设备使用     |

## 5.3 功能配置

PA 型智能变送器的参数组态配置遵循 PROFIUBS PA 行规 3.01版本。可以使用西门子的设备管理软件 Simatic PDM 对变送 器的功能块参数进行读写,也可以使用西门子的 Step7 组态软件 对变送器进行组态。

#### ● 配置环境

- 1) PC 机,操作系统为 Windows 2000 或 Windows XP;
- 2) 西门子 Step7 组态软件,西门子 PDM 设备管理软件;
- 3) DP/PA 耦合器或者链接器;
- 4) 1 类主站如 PLC, 2 类主站如 CP5611 卡;
- 5) PA 终端匹配器;
- 6) 标准温度源。

#### ● 温度变换块参数配置

山料博

变换块将功能块和传感器、执行器等物理专有的 I/0 设备相 分离,它依赖于设备厂商的实现来访问或者控制 I/0 设备。通过 对 I/0 设备的访问,变换块可以获取输入数据或者设定输出数据。 通常,变换块具有线性化、特征化、温度补偿、控制和交换数据 等功能。变换块的结构如图 5.3 所示。

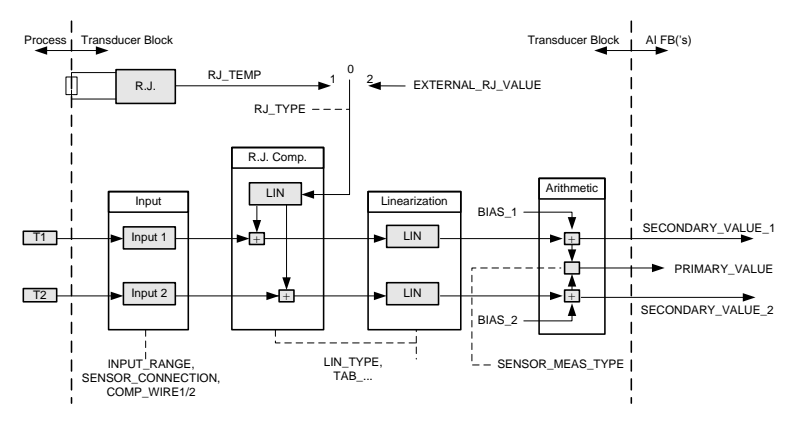

- 图5.3 变换块结构
- 变换块的参数如下表所示:

| 参数              | 功能描述                                                                                                    |
|-----------------|----------------------------------------------------------------------------------------------------|
| INPUT_FAULT_GEN | <ul> <li>输入故障:包含所有值的错误诊断对象。</li> <li>0: 设备正常</li> <li>位 0: Rj 错误</li> <li>位 1: 硬件错误</li> <li>位 2 - 4: 保留</li> <li>位 5: 厂商指定</li> <li>位 6: 通讯错误</li> <li>位 7: 厂商指定</li> </ul> |

#### NCS-TT105系列智能温度变送器使用手册

| 参数                 | 功能描述                                           |  |  |
|--------------------|------------------------------------------------|--|--|
|                    | 输入故障: SV_1 相关的错误诊断对象。                          |  |  |
|                    | 0: 输入正常                                        |  |  |
|                    | 位 0: 保留                                        |  |  |
| INPUT_FAULT_1      | 位 1: 高于上限范围                                    |  |  |
|                    | 位 2: 断路                                        |  |  |
|                    | 位 3 - 5: 保留                                    |  |  |
|                    | 位 6: 通讯错误                                      |  |  |
| INDUT FAULT 9      | 输入故障: SV_2 相关的错误诊断对象。                          |  |  |
| INFUI_FAULI_2      | 位定义见: INPUT_FAULT_1                            |  |  |
| DTAS 1             | 通道1过程变量偏差值。                                    |  |  |
| DIA5_1             | 单位由 PRIMARY_VALUE_UNIT 指定。                     |  |  |
| RIAS 2             | 通道2过程变量偏差值。                                    |  |  |
| DIA5_2             | 单位由 PRIMARY_VALUE_UNIT 指定。                     |  |  |
| INDUT DANCE        | 0                                              |  |  |
|                    | 0. ⅢV 氾固 I -/ ⅢV 100<br>199. O 英国 I -\ 0hm 500 |  |  |
| INFUI_KANGE        | 120. 公范国 2 -> 01m 500                          |  |  |
|                    | 129: 12 但由 2 - 2 00間 4000                      |  |  |
| LIN_TYPE           | 线性化类型。                                         |  |  |
|                    | 传感器数学函数类型。编码如下:                                |  |  |
|                    | $0: PV = SV_1$                                 |  |  |
|                    | 1: $PV = SV_2$                                 |  |  |
| SENSOR_MEAS_TYPE   | 128: PV = SV_1 - SV_2 差值                       |  |  |
|                    | 129: PV = SV_2 - SV_1 差值                       |  |  |
|                    | 192: PV = ½ * (SV_1 + SV_2) 平均值                |  |  |
|                    | 194-219: 保留                                    |  |  |
| DDIMARY VALUE      | 变送器测量值和状态。                                     |  |  |
| FRIMARI_VALUE      | 单位由 PRIMARY_VALUE_UNIT 指定。                     |  |  |
| PRIMARY_VALUE_UNIT | 变送器测量值工程单位代码。                                  |  |  |
| UPPER_SENSOR_LIMIT | 传感器物理上限值。                                      |  |  |
| LOWER_SENSOR_LIMIT | 传感器物理下限值。                                      |  |  |
| SECONDARY_VALUE_1  | 来自通道 1 并由 BIAS_1 校正的过程值和状                      |  |  |
| (SV_1)             | 态。单位由 PRIMARY_VALUE_UNIT 指定。                   |  |  |
| SECONDARY_VALUE_2  | 来自通道 2 并由 BIAS_2 校正的过程值和状                      |  |  |
| (SV_2)             | 态。单位由 PRIMARY_VALUE_UNIT 指定。                   |  |  |

# 热电偶附加参数如下表所示:

| 参数                | 功能描述                                                                                                |
|-------------------|----------------------------------------------------------------------------------------------------|
| EXTERNAL_RJ_VALUE | 来自于外部参考点的固定值。<br>单位由 PRIMARY_VALUE_UNIT 指定。如果<br>PRIMARY_VALUE_UNIT 的单位不是温度单位<br>(例如: mV),单位设置为℃。   |
| RJ_TEMP           | 参考点温度。<br>单位由 PRIMARY_VALUE_UNIT 指定。如果<br>PRIMARY_VALUE_UNIT 的单位不是温度单位<br>(例如: mV),单位设置为℃。          |
| RJ_TYPE           | <ul> <li>设置参考点类型。编码如下:</li> <li>0: 无参考,不使用补偿;</li> <li>1: 内部,设备自测的参考点温度;</li> <li>缺省选择1。</li> </ul> |

# 热电阻附加参数如下表所示:

| 参数                | 功能描述                                 |
|-------------------|--------------------------------------|
| COMP_WIRE1        | 热电阻 1 选择 2 或 3 线制时的线性补偿。<br>单位固定为Ω。  |
| COMP_WIRE2        | 热电阻 2 选择 2 或 3 线制时的线性补偿。<br>单位固定为 Ω。 |
| SENSOR_CONNECTION | 可选择 2、3 线制与传感器进行连接。<br>0:二线制; 1:三线制。 |

# 厂商自定义参数如下表所示:

| 参数             | 功能描述                                                                  |
|----------------|-----------------------------------------------------------------------|
| SENSOR_VALUE_1 | 传感器1原始数据值。                                                            |
| SENSOR_VALUE_2 | 传感器2原始数据值。                                                            |
| CAL_POINT_HI   | 最高点校准值。单位由 CAL_UNIT 指定。                                               |
| CAL_POINT_LO   | 最低点校准值。单位由 CAL_UNIT 指定。                                               |
| CAL_MIN_SPAN   | 校准时允许的最小步长。该最小步长保证<br>校准过程顺利进行,使得校准的最高最低<br>点距离不至于太近,单位由 CAL_UNIT 指定。 |
| CAL_UNIT       | 校准单位。目前仅支持摄氏度, 欧姆和毫<br>伏三个单位。                                         |

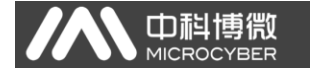

|                        | 选择校准通道。      |
|------------------------|--------------|
| CAL_CHANNEL            | 0: CHANNEL1; |
|                        | 1: CHANNEL2. |
| TWO_WIRES_COMPENSATION | 两线制零点补偿。     |

#### ▶ PROFIBUS 循环数据通信配置

PROFIBUS DP 的循环数据通信是指 1 类主站和从站以主从轮 询的方式交换输入输出数据,通信方式是属于无连接的。在每一 个循环周期内,1 类主站主动发送数据交换请求,而从站被动响 应主站的请求。循环数据通信主要应用于从站和 PLC 主站设备的 组态,通过循环数据通信,主站 PLC 实时地获得从站的输入数据 或者将输出数据输出给从站。

PA 型智能变送器的循环数据通信配置和 PROFIBUS DP 从站基本相同,只是需要在 PA 总线和 DP 总线之间使用耦合器或者链接器。

PA 型智能变送器循环数据来自于设备中 AI 功能块的输出参数,共5个字节,包括4个字节的温度值浮点数据和1个字节的状态数据。对于循环通信,变送器支持两种标识符,即短标识符 0x94 和长标识符 0x42,0x84,0x08,0x05。可以使用西门子的 Step7 对 PROFIBUS PA 进行循环数据通信组态。

下面给出使用西门子 Step7 对 PA 变送器进行组态的例子。

打开 SIMATIC Manager, 按照提示选择 PLC 主站并创建新工程, 见图 5.4。

23

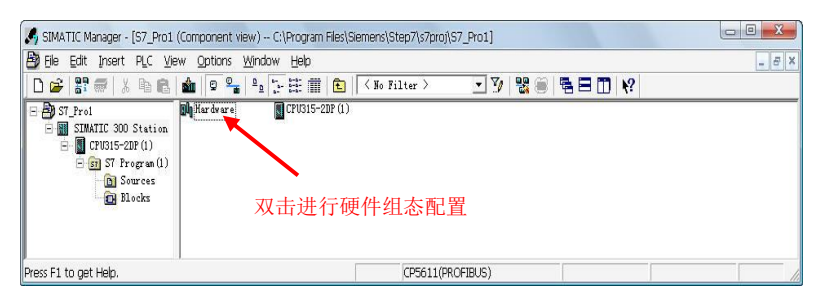

гh

图5.4 选择 PLC 主站,新建工程

双击 Hardware 打卡 HW Config 软件硬件组态。在 Option 菜 单中选择 Install GSD 安装 PA 变送器的 GSD 文件,见图 5.5。

| HW Config - [SIMA]      | TIC 300 Station (Configuration)                                     | - \$7_Pro1]                                             |                  |                                                                                     |
|-------------------------|---------------------------------------------------------------------|---------------------------------------------------------|------------------|-------------------------------------------------------------------------------------|
| Station Edit Insert     | t ELC View Options Window                                           | Help                                                    |                  |                                                                                     |
|                         | )   @  6   <b>m m</b>   [1] 🖂 😤                                     | NY                                                      | 12               |                                                                                     |
| 🚍 (0) VR                | Install GSD Files                                                   |                                                         |                  | ntini                                                                               |
|                         | Install GSD Files:                                                  | from the directory 💌                                    | £                | il Standard 💌                                                                       |
| 3<br>4                  | E:\PROFIBUS\GSD_DD\PA_Sensor_Wir                                    | crocyber Inc                                            | Browse           | FROFIBUS DF<br>FROFIBUS-FA<br>FROFINET IO                                           |
| 5                       | File Release Version<br>MCYBOB25.gsd<br>NCYBOB26.gsd                | Default<br>Default                                      |                  | SIMATIC 300<br>SIMATIC 400<br>SIMATIC PC Barad Control 300/400                      |
| 7<br>8<br>9<br>10<br>11 | HCTBOB27.gsd                                                        | Defeult                                                 | č                | SIMATIC PC Station                                                                  |
|                         | NCS-TT105 (NCS-TT105***T-****):<br>3.1 with 1 function block: Analo | Temperature transmitter for Temperature, PRO<br>g input | FIBUS PA Profile |                                                                                     |
| ٠ <u> </u>              | Install Show Log                                                    | Select All Deselect All                                 |                  |                                                                                     |
| PROFIEVS (1) :          | Close                                                               |                                                         | Help             |                                                                                     |
| PROFIBUS address        | Module Order nu                                                     | mber Firmware Diagnostic addr                           | ess Co           |                                                                                     |
|                         |                                                                     |                                                         | PROF.            | IBUS-DP slaves for SIMATIC S7,<br>and C7 (distributed rack) $\underline{t_{\zeta}}$ |
| Press F1 to get Help.   |                                                                     |                                                         | 1                | Chg                                                                                 |

#### 图5.5 安装 GSD 文件

GSD 文件安装成功后,在 HW Config 软件右侧设备列表中的 PROFIBUS-PA 类别中会列出刚才安装的 PA 设备。用鼠标选择它并 将其拖放到 PROFIBS DP 总线上,见图 5.6。

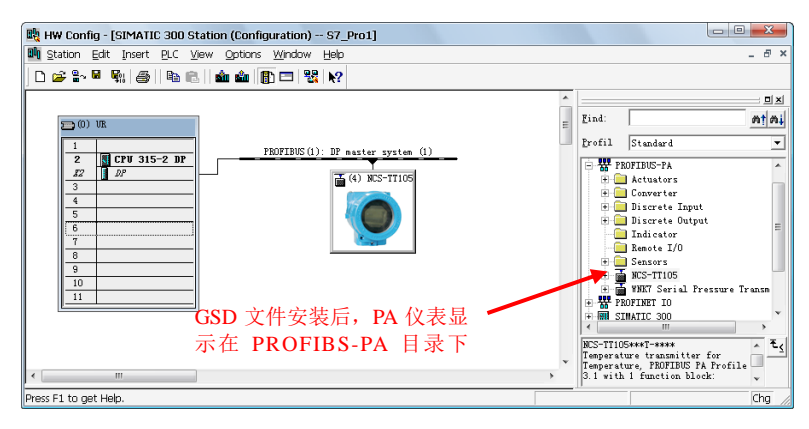

#### 图5.6 将 PA 设备拖拽到 PROFIBUS DP 总线上

在 PLC 菜单中选择 Download 下载组态信息到 PLC 主站。这样 就完成了 PA 仪表和主站的循环数据通信组态,见图 5.7。

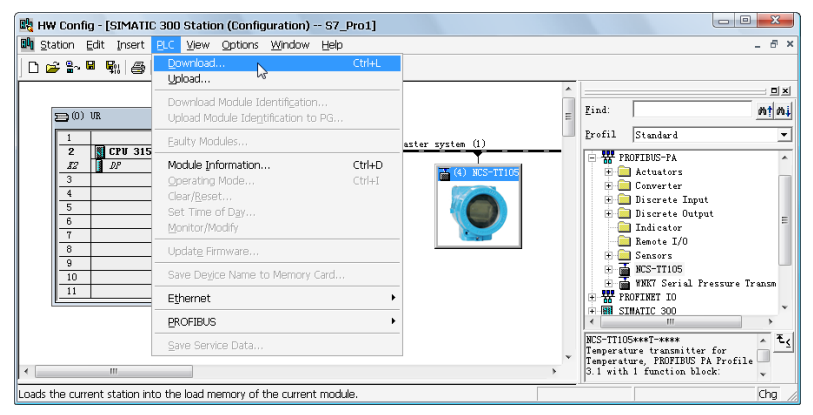

图5.7 下载组态信息到 PLC

## ● PROFIBUS 非循环数据通信组态

山村

PROFIBUS DP 的非循环数据通信是指 2 类主站和从站之间进行的面向连接的数据通信。该数据通信是在不影响循环数据通信

的情况下,在总线的非循环周期进行的。非循环数据主要是 PA 功能块的参数以及设备的识别和诊断信息等。非循环数据通信主要应用于对 PA 设备的管理、诊断、识别、调校和维护等方面。

山科

可以通过西门子的设备管理软件 SIMATIC PDM 对 PA 仪表进行 非循环数据通信组态。

下面给出使用 SIMATIC PDM 对 PA 型智能变送器进行非循环通 信组态的例子。

打开 SIMATIC PDM 附带的 LifeList 软件,在 Scan 菜单下选择 Start 扫描 DP 总线,见图 5.8。

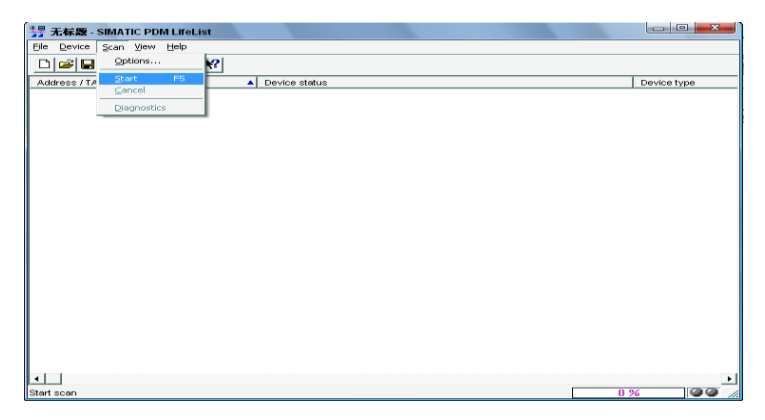

图5.8 启动 LifeList

扫描总线后,DP 总线上的从站设备会被列举出来,同时显示 该设备的厂商 ID 号和一些诊断信息,见图 5.9。

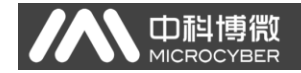

| 🧏 无标题 - SIMATIC PDM LifeList | t                                                                       |             |              |          |
|------------------------------|-------------------------------------------------------------------------|-------------|--------------|----------|
| Eile Device Scan View Help   |                                                                         |             |              |          |
|                              |                                                                         |             |              |          |
| Address / TAG                | Device status                                                           | Device type | Manufacturer | Software |
| E 🐣 PROFIBUS DP              | <address: 0="" 126=""></address:>                                       |             |              |          |
| 🖳 🖳 0: NDK Administrator     |                                                                         | PG/PC       |              |          |
| - 🔁 4: NCS-TT105             | Slave is not ready for data exchange; Slave must be assigned new parame | NCS-TT105   | ID = 0016CH  | 01.01.01 |
| 12: NCS-PT105II              | Slave is not ready for data exchange; Slave must be assigned new parame | NCS-PT105II | ID = 0016CH  | 01.01.05 |
|                              |                                                                         |             |              |          |
|                              |                                                                         |             |              |          |
|                              |                                                                         |             |              |          |
|                              |                                                                         |             |              |          |
| 4                            |                                                                         |             |              | •        |
| Scan-pass closed             |                                                                         |             | 100 %        | 00       |

#### 图5.9 扫描 DP 总线列出 PA 设备

双击该 PA 设备,会启动 SIMATIC PDM 软件。通过该软件可以 对 PA 设备进行参数读写和诊断。在弹出的对话框中选择 PA 仪表 的类型时,选择 Device catalog...,导入 GSD 文件。对于 NCS-TT105 系列 PA 变送器可以选择导入的 Microcyber Inc\NCS-TT105 类型,见图 5.10。

| SIMATIC PDM - PROFIBUS DP                                     | [Temporary project]                                                                                                    |                                                                                                    |                   |
|---------------------------------------------------------------|----------------------------------------------------------------------------------------------------|----------------------------------------------------------------------------------------------------|-------------------|
| Ele Insert Device View Option                                 | SIMATIC PDM Device Selection PdmTmp12\Networks\P                                                                                                    | ROFIBUS DP\TAG                                                                                            |                   |
| 🖬 🚳 🎰 🏪 💷 🔢                                                   | PA-Device <u>C</u> atalog: 291 devices                                                                                                    |                                                                                                    |                   |
| E H, Networks<br>H & NCK<br>H & PROFIBUS DPI<br>H ⊕ NCS-TT105 | Actuators     Bacristo     Bacristo | <ul> <li>OK</li> <li>Cancel</li> <li>Ealp</li> <li>tice identification</li> <li>tevice cetalog</li> </ul> | Unit Status       |
| Press F1 for help.                                            | ,                                                                                                    | Specialist                                                                                                | No connection NUM |

#### 图5.10 选择设备类型

选择好设备类型后,点击 OK,这样非循环数据通信就配置完成了。通过 PDM 软件的上载和下载功能可以完成对 PA 仪表的参数 读写,见图 5.11。

| SIMATIC PDM - NCS-TTI    | 105 [Temporary project]     |                              |         |               |                           |
|--------------------------|-----------------------------|------------------------------|---------|---------------|---------------------------|
| File Device View Ontions | Help                        |                              |         |               |                           |
| 🖬 🗇 🏛 🎰 🚥 📼              | 1 N?                        |                              |         |               |                           |
| 🖃 🖶 Networks             | Parameter                   | Value                        | Unit    | Status        | Name in DD 🔨              |
|                          | NCS-TT105 (Specialist)      |                              |         |               |                           |
| PROFIBUS DP              | » Device Identification     |                              |         |               | Tab_s_info                |
| B-12 NCS-TT1051          | » » Manufacturer Info       |                              |         |               | Tab_s_manuf_info          |
|                          | Manufacturer                | Microcyber Inc.              |         | Initial value | phys_device_man_id        |
|                          | Product designation         | NCS-TT105                    |         | Initial value | phys_device_id            |
|                          | » » Set Block Tag           |                              |         |               | Tab s block tag           |
|                          | Physical Tag                | NCS-TT105                    |         | Changed       | phys_tag_desc             |
|                          | Transducer Tag              |                              |         | Initial value | trans1_TT_tag_desc        |
|                          | Analog Input Tag            |                              |         | Initial value | func1 Al tag desc         |
|                          | » » Descriptor, Message an  | d Date                       |         |               | Tab s get info            |
|                          | Descriptor                  |                              |         | Initial value | phys_descriptor           |
|                          | Message                     |                              |         | Initial value | phys_message              |
|                          | Installation Date           | 01.01.2008                   |         | Initial value | phys install date         |
|                          | » » Serial Numbers          |                              |         |               | Tab serial numbers        |
|                          | Device Serial Num           | 0                            |         | Initial value | phys device ser num       |
|                          | » » Device Revisions        |                              |         |               | Tab device revisions      |
|                          | Software Revision           | 1.0                          |         | Initial value | phys_software_rev         |
|                          | Hardware Revision           | 1.0                          |         | Initial value | phys_hardware_rev         |
|                          | Profile                     | PROFIBUS PA, Compact Class B |         | Initial value | phys blk profile          |
|                          | Profile Revision            | 3.01                         |         | Initial value | phys blk profile rev      |
|                          | DD Reference                | 0                            |         | Initial value | phys blk dd reference     |
|                          | DD Revision                 | 0                            |         | Initial value | phys blk dd rev           |
|                          | » » Certificates and Approv | als                          |         |               | Tab s certificates        |
|                          | Device Certification        | See plate                    |         | Initial value | phys_device_certification |
|                          | » Transducer Block 1        |                              |         |               | Tab s trd                 |
|                          | Static Revision No.         | 0                            |         | Initial value | trans1 TT st rev          |
|                          | Characterization Type       | Pt100 (IEC)                  |         | Initial value | trans1 TT lin type        |
|                          | Unit                        | °C                           |         | Initial value | trans1_TT_primary_value_u |
|                          | Measure type                | Average                      |         | Changed       | trans1_TT_sensor_measur   |
|                          | Bias of channel 1           | 0                            | °C      | Initial value | trans1_TT_bias_1          |
|                          | •                           |                              |         |               | •                         |
| Press F1 for help.       |                             | Spe                          | cialist | No cor        | nnection NUM //           |

图5.11 使用 PDM 软件进行设备管理

#### ● 在线离线组态功能

PA 型智能变送器实现了 PA 标准的功能块,在线离线组态功 能实现了对功能块参数进行单独组态的功能。通过 PDM 软件,配 置后,选择 Device -> Online Configuration 项或者选择 Device -> Offline Configuration 项,可对功能块参数进行写操作。

#### 传感器类型配置

通过修改变换块的 Characterization Type 与 Input Range and Mode 参数可以设置传感器的类型,如 PT100、CU50 等。当 Characterization Type 参数为Linear 时,Input Range and Mode 参数有效。

## 两线制零点校准配置

在两线制测量时,可以通过变换块的 TWO\_WIRES\_COMPENSATION 参数进行两线制零点校准。首先给通道零点值,即将通道短接。 然后打开 PDM 软件,配置后,选择 Device -> Offline

Configuration -> Transducer Block 1 项,在 Advanced Settings 里,有设置两线制校准功能。按下 Write 按钮,当出现 Finished 对话框时,表明两线制零点校准成功。

#### ● 使能冷端温度补偿

在使用热电偶作为传感器时,变换块 Reference Junction Temperature 参数表示的是冷端温度值, Primary Value 表示的是 测量端相对冷端的温度值,如果需要使 Primary Value 输出相对 0度的温度值,可以通过设置 Reference Junction 参数来实现, 该参数设置为1时,测量温度加上冷端温度作为 Primary Value 的输出。默认情况下,冷端温度补偿是使能的。

#### ● 两点线性化校准

温度变送器在出厂之前都进行过严格的校正工作,一般情况 下不需要用户再进行校正。用户使用 Lower Calibration Point、 Upper Calibration Point 以及 Calibration Unit 等参数来实现 两点线性化校准。

操作步骤如下:

- 打开 PDM 软件, 配置完成后, 选择 Device -> Calibration
   -> Lower / Upper 项, 调出温度校准页面。
- 确定传感器类型,设置好 Characterization Type 与 Input Range and Mode 参数。根据传感器类型设置校准 单位 Calibration Unit 参数,目前仅支持摄氏度,欧姆 和毫伏三个单位。设置完成后,写入参数。
- 3) 通过标准源给需要校准的通道标准数据,待输入稳定后, 根据操作的是上限或者是下限校准,将校准数据写入 Upper Calibration Point 或者 Lower Calibration Point 参数,没有提示写入错误就表示校准成功。注意,

写入的校准数据和实际输入的通道数据不能有很大的 偏差,否则会校准失败。

**注意:** 当使用 Device -> Master Reset 时,会使仪表 CPU 复位,导致通讯暂时中断,这属于正常现象,重新连接即可。

## 5.4 跳线配置

Di

PA 智能温度变送器有 3 个硬件跳线,目前可以使用其中的 2 个,如图 5.12 所示,SIM 跳线没有使用。

RST 跳线:复位跳线,用于恢复仪表数据到出厂状态。操作 过程如下:首先关闭仪表电源,然后将跳线插入 RST 位置,重新 给仪表上电,仪表恢复数据到出厂状态。

注意: 在使用复位跳线恢复仪表出厂值后,请再次关闭仪表 电源,拔出 RST 处的跳线,然后再正常使用仪表。否则,如果 RST 处一直有跳线,当下一次仪表重新启动时,会再次将所有数据恢 复到出厂值,掉电之前的组态信息将丢失。

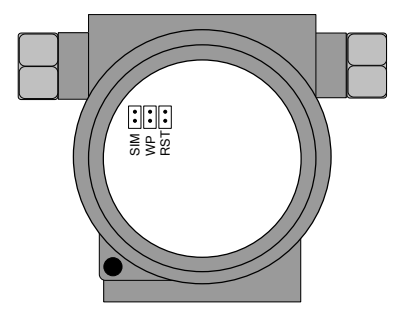

图5.1 PA 型智能变送器硬件跳线

WP 跳线:写保护跳线,实现硬件写保护功能。当跳线插入 WP 位置时,任何对 PA 型智能变送器的写入操作将被拒绝,这样可防止仪表的数据被随意更改。

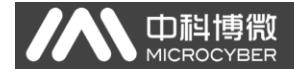

# 六、HART 型智能变送器配置

# 6.1 拓扑连接

HART 型智能变送器的连接方式可以分为4~20mA 兼容模式和 组网模式两种。

## ● 4~20mA 兼容模式(如图 6.1 所示)

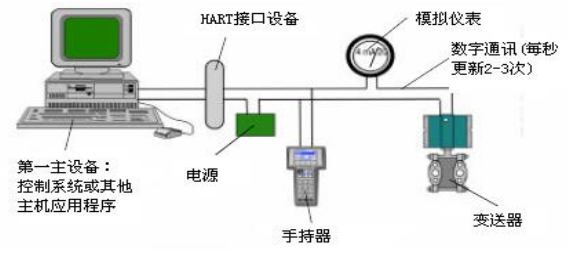

图6.1 4~20mA 兼容模式

特点:

- 1) 通过 AI 模块、HART 通讯设备接入到上一级控制系统中;
- 2) 模拟和数字通讯方式混用;
- 3) 设备地址为0。

## ● 组网模式 (如图 6.2 所示)

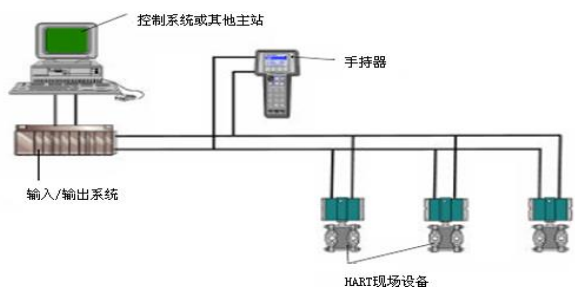

图6.2 HART 组网模式

特点:

山起

- 1) 通过 HART 通讯设备接入到上一级控制系统中;
- 2) 仅使用 HART 系统的数字功能,线路上电流固定为 4mA;
- 3) 在短地址格式下最多支持 15 个设备组网。

#### 6.2 功能配置

智能变送器可以使用 HART 仪表组态工具进行调试,主要包括 以下几种功能:

- 基本信息配置:配置在线设备的基本信息,包括标签、 地址、日期、装配号信息等;
- 组态信息配置:配置在线设备的组态信息,包括主变量 量程、阻尼等信息;
- 6感器信息配置:配置在线设备的传感器信息,包括类型、线制等信息;
- 电流校准:可校准在线设备的 4~20mA 电流,也可设置 固定电流输出;
- 变量监视:可定时刷新所选在线设备的所有动态变量并 显示当前设备主变量的趋势曲线;
- 6) 特殊命令:可实现 HART 型智能变送器提供的特殊功能。

#### ● 配置环境

- 1) 带串口的 PC 机, 操作系统为 Windows 2000\Windows XP;
- 2) HART Modem 及串口线;
- 3) 匹配电阻 250 Ω~550 Ω;

#### ● 基本信息配置

通过基本信息选项卡可以读取或修改智能变送器的基本信息,包括设备地址、消息、描述、标签、日期、装配号、报警、 写保护、制造商 ID、制造商、设备类型、设备 ID、长地址及版本

#### 信息,如图6.3所示。

山科

信息修改后可以按"应用"按钮下载到设备中去。

- 1) 地址的选择范围是 0~15;
- 2) 消息最多可输入 32 个字符;
- 3) 描述最多可输入16个规定字符;
- 4) 标签最大长度为8个规定字符;
- 5) 日期范围是从 1900 年至 2155 年;
- 6) 装配号最大长度为6个规定字符。

| 基本信息 組态       | 信息(传感器配置)电流校准            |          | 命令   |
|---------------|--------------------------|----------|------|
| ~设备信息-        |                          |          |      |
| CC III THOMAS | -                        |          | 应用   |
| 地址            | 0                        |          |      |
| 消息            | MANUFACTURED BY MICROCYE | BER INC. |      |
| 描述            | SMART INSTRUMENT         |          |      |
| 标签            | TAG00000                 | 报警选择     | 高报警  |
| 日期            | 2007 年 11 月 9 日          | 写保护      | 未写保护 |
| 装配号           | 000000                   | 制造商ID    | E0   |
| 「标识」          |                          | 一版本      |      |
| 制造商           | Microcyber Inc.          | 通用命令     | 5    |
| 设备类型          | NCS-TT105                | 设备版本     | 1    |
| 设备ID          | FF FF FF                 | 硬件版本     | 1    |
| 1/1641        |                          | ** **    |      |
| ☆地址           | 20 DU FF FF FF           | 软叶椒      | 10   |
|               |                          |          |      |
|               |                          |          |      |

图6.3 基本信息选项卡

#### ● 组态信息配置

通过组态信息选项卡可以读取或修改智能变送器组态信息, 包括显示设备的输出变量(主变量、第二变量值、电流值、百分 比)、对主变量信息的设定(输出类型、阻尼值、单位、量程上 限、量程下限)以及对量程的校准等,如图 6.4 所示。

#### 1) 输出变量

ഥ

| 输出变量 | 描述                      |
|------|-------------------------|
| PV 值 | 第一变量,即主变量,可为温度值、电阻值以及   |
|      | 毫伏信号                    |
| 冷端温度 | 第二变量,固定为冷端温度            |
| 电流值  | 显示 PV 值对应到 4~20mA 时的电流值 |
| 百分比  | 显示 PV 值占当前量程的百分比值       |

#### 2) 主变量设定

▶ PV 类型:用于设置 PV 的输出方式,见下表:

| PV 类型               | 描述                      |
|---------------------|-------------------------|
| SENSOR_1            | PV 值来源于第一个传感器           |
| SENSOR_2            | PV 值来源于第二个传感器           |
| SENSOR_1 - SENSOR_2 | PV 值为第一个传感器减去第二个 传感器的差值 |
| SENSOR_2 - SENSOR_1 | PV 值为第二个传感器减去第一个 传感器的差值 |
| MAXIMUM             | PV 值为两个传感器的最大值          |
| MINIMUM             | PV 值为两个传感器的最小值          |
| AVERAGE             | PV 值为两个传感器的平均值          |

▶ 阻尼:范围 0~32 秒。

- 单位: PV 单位的改变直接影响到与单位有关联的变量,如量程上下限、传感器上下限等。修改单位时,不能同时修改主变量量程上下限值,应该分别修改。
  - 单位可以设置成: °C, °F, °R, K, mV, Ohm。
- ▶ 量程上限:对应 20mA 输出电流的 PV 值。
- ▶ 量程下限:对应 4mA 输出电流的 PV 值。 信息修改后可以按"应用"按钮下载到设备中去。

- ▶ 用当前值设定"量程上限"按钮:将设备的当前 PV 值设置 成主变量量程的上限,量程下限不变。
- ▶ 用当前值设定"量程下限"按钮:将设备的当前 PV 值设置 成主变量量程的下限,该操作可能同时改变上限。
- ▶ 用当前值设定"主变量零点"按钮:在零温度条件下,将设备当前的 PV 值作为主变量零点。
- 3) 变送器校准

山科博

- ▶ 校量程下限:以当前测量的主变量值作为量程下限,量程范 围不变(量程上限随之调整);若量程上限的调整超过传感器 量程上限,则设定传感器量程上限为调整后量程上限,量程 范围随之改变。
- ▶ 校量程上限:以当前测量的主变量值作为量程上限,量程下限不变,量程范围随之改变;若调整后的量程上限超过传感器量程上限,则设定传感器量程上限为调整后的量程上限。

| 基本信息组态信息    | 传感器配置 | 电流校准 变量监视 特殊命令   |
|-------------|-------|------------------|
| 輸出变量        |       | 主变量设定            |
| 主变量 0.100   | °C    | 类型 SENSOR_1 ₩ 应用 |
| 冷端温度 28.633 | °C    | 阻尼 0.0 Sec       |
| 电流值 7.049   | mA    | 单位 ℃ 💽           |
| 百分比 19.057  | %     |                  |
|             |       | 量程上限 850.000 ℃   |
| 量程校准        |       | 量程下限 -200.000 ℃  |
| 校准点         | ~     | 使用当前值设定:         |
| 当前值         | 获取    | <b>量程上限 量程下限</b> |
| 修订          | É     | 主变量零点            |
|             |       |                  |

图6.4 组态信息选项卡

# 

# ● 传感器配置

通过传感器信息选项卡可以查看当前配置的传感器信息(上限、下限、最小跨度)以及分别配置每个传感器的类型、线制等信息。HART型智能温度变送器支持两个温度传感器,如图6.5。 ▶ 传感器类型:设置支持的传感器型号,见下表:

| 传感器类型         | 描述                      |
|---------------|-------------------------|
| SCALE_0_500R  | 电阻, 0~500Ω              |
| SCALE_0_4000R | 电阻, 0~4000요             |
| SCALE_CU50    | Cu50 RTD                |
| SCALE_CU100   | Cu100 RTD               |
| SCALE_PT100   | PT100 RTD               |
| SCALE_PT1000  | PT1000 RTD              |
| SCALE_100MV   | 毫伏电压信号,范围: -100~+100 mV |
| SCALE_B_TC    | B 偶                     |
| SCALE_E_TC    | E 偶                     |
| SCALE_J_TC    | J偶                      |
| SCALE_K_TC    | К 偶                     |
| SCALE_N_TC    | N 偶                     |
| SCALE_R_TC    | R 偶                     |
| SCALE_S_TC    | S 偶                     |
| SCALE_T_TC    | T 偶                     |

▶ 线制:可设置为2线制和3线制,仅对RTD有效。

▶ 冷端补偿:可以使能或禁止热电偶的冷端补偿功能。

▶ 两线制零点校准:当温度变送器以2线制方式连接 RTD 时, 为了避免电缆上的电阻产生的误差,可以 在传感器端短接,然后执行零点校准按钮,

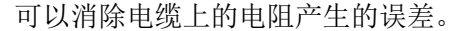

- 一次校准:对变送器的各种电阻量程进行出厂校准(仅适用 于制造商级用户)。
- ▶ R0 修正系数:对传感器本身的误差进行修正。

| 基本信息组络 | 協信息 传感器配置 电流花 | 8准 変量监 | 视特殊命令         |      |          |    |
|--------|---------------|--------|---------------|------|----------|----|
| 传感器一   |               | 传感器二一  |               | 传感器一 |          |    |
| 原始值    | 850.000 °C    | 原始值    | 850.000 °C    | 上限   | 850.000  | °C |
| 通道状态   | Open          | 通道状态   | Open          | 下限   | -200.000 | °C |
| 类型     | PT100         | 类型     | PT 100        | 最小跨度 | 10.500   | °C |
| 裁制     | Three Wires 💌 | 线制     | Three Wires 💌 | 冷端温度 | 25.600   | °C |
| 冷端温补   | Disable 🖌     | 冷端温补   | Disable 🖌     |      |          |    |
|        | 两线制零点校准       |        | 两线制零点校准       |      |          |    |
|        | 一次校准          |        | 一次校准          |      | 应用       |    |
| R0修正系数 | 1.000000 修正   | R0修正系数 | 1.000000 修正   |      |          |    |
|        |               |        |               |      |          |    |
|        |               |        |               |      |          |    |
|        |               |        |               |      |          |    |

图6.5 传感器配置选项卡

#### ● 电流校准

通过电流校准选项卡可以校准在线设备的 4~20mA 电流以及 配置固定电流输出,如图 6.6 所示。

#### 电流校准步骤如下:

Шi

- 连接回路,需要在设备输出回路上串入五位半以上精度 电流表;
- 2) 设置设备的轮询地址为 0,参见基本信息配置,如果轮 询地址已是 0,可以略过该步;
- 3) 进入电流校准选项卡;
- 选择"当前值"为4mA,电流表稳定后,在"调整值" 文本框中输入电流表的读数,点击"应用"按钮;

- 5) 选择"当前值"为20mA,电流表稳定后,在"调整值" 文本框中输入电流表的读数,点击"应用"按钮;
- 6) 选择"当前值"为空白,使设备输出的电流按 PV 值计算。

#### 配置电流固定输出:

Di

用户可以在电流校准选项卡中配置固定电流输出,在"固定 电流值"中输入设备将要固定输出的电流值,单击"进入/退出固 定电流模式",进入或退出固定电流输出模式。按钮的标题轮流 显示"进入固定电流模式"和"退出固定电流模式",以提示用 户操作。

HART 型智能变送器在连续运行时,不断比较主变量值与量程 上、下限值,当主变量值超出量程上下限范围时,智能变送器输 出固定电流,指示主变量超出量程范围。主变量高与上限值时, 智能变送器输出固定 20.8mA;低于下限值时,智能变送器输出固 定 3.8mA。

| 基本信息 组态信息 | 传感器配置 | 电流校准 | 变量监视 | 特殊命令 |
|-----------|-------|------|------|------|
|           |       |      |      |      |
| 回定输出      |       |      |      |      |
| 固定电流值:    |       |      | mA   |      |
|           |       |      |      |      |
|           | 进入固定  | 电流模式 |      |      |
|           |       |      |      |      |
|           |       |      |      |      |
| 校准        |       |      |      |      |
| 当治店       |       | ſ    |      |      |
| ヨ前川臣      |       | 应    | m I  |      |
| 调整值       |       |      | /13  |      |
|           |       |      |      |      |
|           |       |      |      |      |
|           |       |      |      |      |

图6.6 电流校准选项卡

**注意事项:**校准电流及固定电流输出功能只能在设备的轮询 地址为0时进行,其他的轮询地址为完全数字通讯模式,会提示 错误信息"命令执行失败"。

# 

# ● 变量监视

通过变量监视选项卡可以定时刷新所选设备的所有动态变量 并显示当前设备主变量的趋势曲线,目前刷新的变量分别是:PV 值、电流值、百分比和 SV 值。

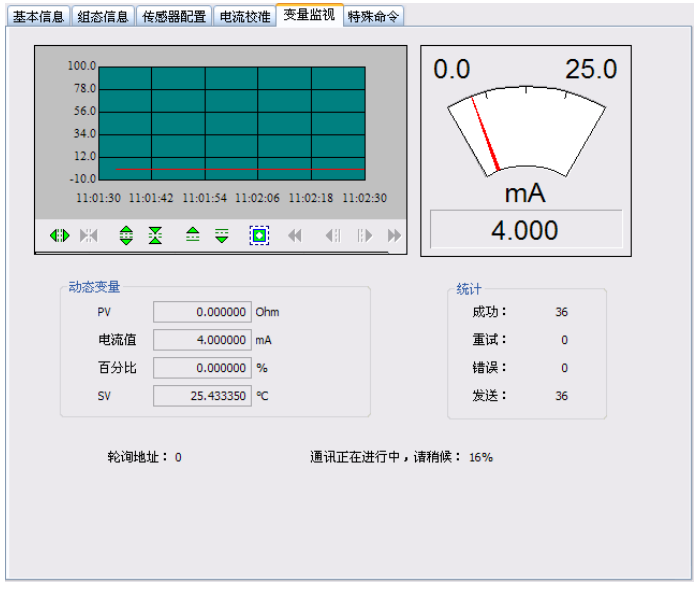

图6.7 变量监视选项卡

# ● 特殊命令

通过特殊命令选项卡实现 HART 型智能变送器提供的所有特殊功能,如图 6.8 所示。

## 配置液晶显示类型:

此功能可以设置液晶屏上显示的内容。现有五种选项: PV 值、 SV 值、电流值、百分比以及循环显示 PV 值电流值。

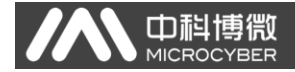

#### 小信号切除:

此功能可以设置小信号切除变量,此变量的含义是占满量程 的比重。

设定值范围:大于0,小于0.005;

如图所示,设定值为 0.002,那么在占满量程的±0.002 范围 内的值均忽略不记。假设当前传感器类型为 0-4000R,那么±8 欧姆范围内的值均忽略不计,PV 值输出为 0 欧姆。

#### 恢复出厂默认值:

点击此按钮,所有数据将恢复到出厂状态。如果用户保存过 出厂值,那么将恢复为用户保存的配置;否则,恢复到默认出厂 状态。

#### 保存为出厂值:

点击此按钮,将当前配置保存为出厂值。再次点击"恢复出 厂默认值"按钮时,将恢复为这次保存的配置。

#### 量程校准恢复:

点击此按钮,量程校准将恢复到初始状态。

#### 主变量零点恢复:

点击此按钮, 主变量零点将恢复到初始状态。

| 基本信息 组态信息 传感器配置 电流校准 变量监视 特殊命令 |
|--------------------------------|
| 液晶显示类型                         |
| 显示 显示PV值 🖌 设置                  |
|                                |
| 小信号切除                          |
| 设定 0.000000 FS 设宜              |
|                                |
| 恢复出厂默认值                        |
| 保存为出厂值主变量零点恢复                  |
|                                |

图6.8 特殊命令选项卡

#### 6.3 跳线配置

HART 智能温度变送器有2组硬件跳线,如图6.9所示。下端 三点为故障报警电流设置跳线,上端三点为组态保护设置跳线。

#### ● 故障报警跳线设置

Шi

HART 型智能变送器具有自诊断功能。一旦检测出故障,智能 变送器会自动输出报警电流。报警电流方式取决于位于通讯卡右 侧的故障报警电流设置跳线,当跳线插在标有"Hi"侧两点时, 则为高位报警(报警电流≥21.75mA);当跳线插在标有"Lo"侧 两点时,则为低位报警(报警电流≤3.7mA);

#### ● 组态保护跳线设置

HART 型智能变送器提供设备组态保护与否的跳线设置,即上述的组态保护设置跳线,如图 6.5 所示。当保护设置跳线插在右侧,标有"WRD"侧两点时,则为组态保护状态。此时 HART 型智能变送器不允许任何更改设备组态的操作。当保护设置跳线插在 左侧两点时,则允许对设备组态的更改操作。

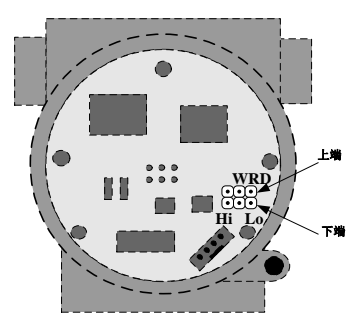

图6.9 HART 型智能温度变送器硬件跳线

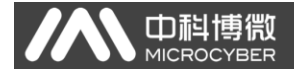

# 七、现场调校

## 7.1 磁棒操作说明

智能变送器可以通过位于电子壳体顶部(铭牌下方)标有 "SPAN"、"ZERO"两插孔中插入磁棒的不同组合来完成现场调 校,如图 7.1。

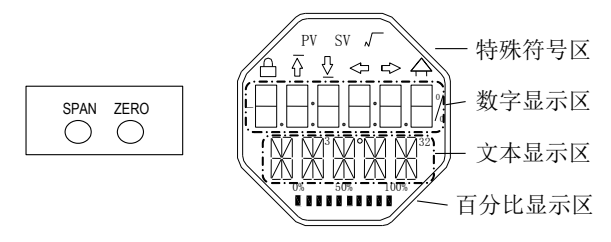

图7.1 磁棒插孔位置及液晶满位显示图

以下章节将利用磁棒插入的不同组合,来模拟四个虚拟按键, 此法便于对现场调校进行描述。

按照功能可以把四个虚拟按键分别定义为模式键([M])、 输入调整键([↑]、[↓])和确认键([Enter])其功能如下:

♦ 模式键[M]:在各种可操作的模式中切换;

◆ 输入调整键[↑]:递增操作;

◆ 输入调整键[↓]: 递减操作;

◆ 确认键[Enter]:执行确认操作。

磁棒如何实现模式键、输入调整键与确认键的操作:

| 模式键                                 | 输入调     | 整键   | 确认键                                     |
|-------------------------------------|---------|------|-----------------------------------------|
| [M]                                 | [↓] [↑] |      | [Enter]                                 |
| Zero、Span 同时插<br>入磁棒 <sup>(2)</sup> | Span    | Zero | Zero、Span 同时插<br>入2秒后,取出 <sup>(2)</sup> |

#### 注意:

山科

- (1) 模式键[M]与输入调整键([↓]、[↑])插入拔出磁 棒为一次按键操作,也可长时间插入磁棒即常按方式操 作。在执行一次按键操作时,建议每次插入1秒以后再 拔出,否则可能检测不到操作动作。常按方式每隔1秒 自动执行一次按键操作。
- (2)为避免确认键与模式键冲突,执行确认操作时,当进 度条达到100%,表明磁棒插入时间已达2秒,拔出两磁 棒,则执行确认操作。如果进度条达到100%3秒后仍未 拔出磁棒,则执行模式切换操作。进度条未达到100%, 拔出两磁棒,无操作。

#### 7.1.1 一般调校方法

以下为一般调校方法,详细操作见每种功能的详细描述。

在测量值显示模式下,按模式键[M],就会进行模式切换。

当显示到需要进行调校的模式时,取出两磁棒,液晶上会显 示该模式下要调校值的当前值。

按[↓]或[↑]键进行调整,调整后,按[Enter]键进行确认。 按模式键[M],切换回测量值显示模式。

#### 注意:

1、有些功能无需确认,调整后即刻保存。

2、如果1分钟无任何按键操作(两孔均无磁棒插入),自动 返回正常显示模式。

3、执行校准的功能,校准成功后,立即返回测量值显示模式。

# 7.2 FF 型智能变送器现场调校

Фi

本小节只针对 FF 型智能变送器进行描述。通过现场调校可以 实现对智能变送器的上限校正、下限校正、设置传感器类型以及 线制等功能。

下面描述使用磁棒如何进行现场调校,FF型智能变送器现场 调校具有的功能及按键操作见下表。

| <u> 구</u> 뉴 상신 | 模式  | 按键功能 |     | 功能      | ム刀 ゼヌ |                              |
|----------------|-----|------|-----|---------|-------|------------------------------|
| 切肥             | [M] | [↓]  | [1] | [Enter] | 显示    | 用牛 不半                        |
| 测量值            |     |      |     |         |       | 显示DSP显示块                     |
| 显示             |     |      |     |         |       | 配置的信息                        |
| 错误显示           |     |      |     |         |       | 错误! 当变送器<br>故障时,显示故<br>障原因文字 |
| 诵诸号            | 02  | 减小   | 抽加  |         | Fun02 | 预调校通道号                       |
|                | 02  | 贼少   | 相加  |         | CH_x  | x:1 或 2                      |
| 景积下限           | 16  | 预设   | 预设  | 执行      | Fun16 | 调整特征曲线的                      |
| 里住下欧           | 10  | 减小   | 增加  | 174.1J  | LOWER | 下限值                          |
| 景程上限           | 17  | 预设   | 预设  | 劫行      | Fun17 | 调整特征曲线的                      |
| 里住上欧           | 17  | 减小   | 增加  | 174.1J  | UPPER | 上限值                          |
| 化成现米利          | 22  | 预设   | 预设  | +4 /二   | Fun22 | 热电偶、热电阻、                     |
| 传恐奋关望          | 22  | 减小   | 增加  | 1八1丁    | S_TYP | 电压、电阻                        |
| 化成现化时          | 22  | 预设   | 预设  | 抽/行     | Fun23 | 2 4 年生山 2 4 年生山              |
| 传恐奋线利          | 23  | 减小   | 增加  | 1八1丁    | CONN  | 2 线利、3 线利                    |

按模式键[M],可在上述调整功能间切换,如图7.2所示。

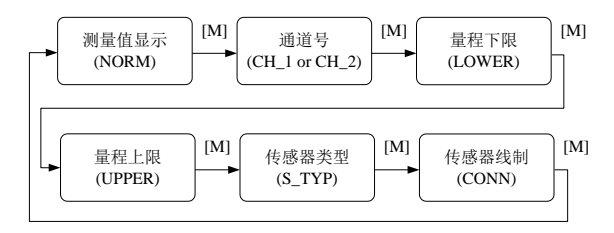

图7.2 调整功能及其液晶显示

在模式切换状态下,数字显示区显示功能码,例如:"Fun02"。 文本显示区显示如上图所示的功能描述,例如:"CH 1"。

其中,模式02无需确认,调整后即刻保存。

#### 7.2.1 测量值显示

Шi

显示 DSP 显示块配置的信息,本地操作无法修改单位。当数 值超出液晶显示范围时,将以科学计数法方式显示。

返回测量值显示方法:

1、切换模式到"NORM";

2、1分钟无任何操作(两孔均无磁棒插入)。

#### 7.2.2 错误显示

在本地操作过程中可能出现错误信息。

| 显示    | 解释        |
|-------|-----------|
| NumEr | 数值异常      |
| FNErr | 模式号错误     |
| Lock  | 跳线设置为组态保护 |

#### 7.2.3 设定通道号操作步骤 - 模式 02

设置预调整的通道号,缺省为CH 1。通道号范围:CH 1-CH 2。

你可以按照如下方法进行设置通道号:

- 选择模式 02, 当前通道号会显示在文本区;

- 使用[↑]或者[↓]选择通道;

- 使用[M]进行模式切换。

中科

通道号影响传感器类型、传感器线制等功能。预进行上述功 能调校,请先设定通道号。

#### 7.2.4 设定量程下限操作步骤 - 模式 16

在这个模式下可以更改特征曲线的斜率。特征曲线围绕着高 设定点旋转。

你可以按照下列方法执行量程下限的调整:

- 选择模式 16。显示上次调整过程值及其相关单位;

- 使用[↑]和[↓]可以输入从该值开始的参考温度值;

- 按[Enter]键进行设定,如果设定成功则显示 "OK",不成 功则显示 "Err";

- 使用[M]进行模式切换。

进度条说明参看 7.1。

#### 7.2.5 设定量程上限操作步骤 - 模式 17

在这个模式下可以更改特征曲线的斜率。特征曲线围绕着低 设定点旋转。

按照下列方法执行量程上限的调整:

- 设置模式 17。显示上次调整过程值及其相关单位;

- 使用[↑]和[↓]可以输入从该值开始的参考温度值;

- 按[Enter]键进行设定,如果设定成功则显示"OK",不成 功则显示"Err";

- 使用[M]进行模式切换。进度条说明参看 7.1。

#### 7.2.6 设定传感器类型操作步骤 - 模式 22

山科

设置传感器的类型。设置类型前,应先通过模式 02 设置好预 修改类型的通道号。FF 型智能变送器支持 15 种传感器类型。

你可以按照下列方法设置传感器的类型:

-选择模式 22,液晶上将显示当前通道的传感器类型标识符
 及其相应的类型描述;

- 通过使用[↑]和[↓]选择一个传感器类型;

- 按[Enter]键进行设定,如果设定成功则显示"OK",不成 功则显示"Err";进度条说明参看 7.1。

| 标识符 | 类型描述  | 标识符 | 类型描述 |
|-----|-------|-----|------|
| 1   | 500R  | 9   | E_TC |
| 2   | 4000R | 10  | J_TC |
| 3   | CU50  | 11  | K_TC |
| 4   | CU100 | 12  | N_TC |
| 5   | PT100 | 13  | R_TC |
| 6   | PT1K  | 14  | S_TC |
| 7   | 100MV | 15  | T_TC |
| 8   | B TC  |     |      |

下表列出了 FF 型智能变送器支持的传感器类型:

#### 7.2.7 设定传感器线制操作步骤 - 模式 23

设置传感器的线制。设置线制前,应先通过模式 02 设置好预 修改线制的通道号。FF 型智能变送器支持 2 线制、3 线制。

你可以按照下列方法设置传感器的线制:

-选择模式 23, 液晶上将显示当前通道的传感器线制值;

- 通过使用[↑]和[↓]选择一个传感器线制;

- 按[Enter]键进行设定,如果设定成功则显示 "OK",不成 功则显示 "Err"; 进度条说明参看 7.1。

47

# 7.3 PA 型智能变送器现场调校

Фj

本小节只针对 PA 型智能变送器进行描述。通过现场调校可以 实现对智能变送器的总线地址、物理量单位、传感器类型、线制 等调整功能。

下面描述使用磁棒如何进行现场调校,PA型智能变送器现场 调校具有的功能及按键操作见下表。

| <u> 구</u> 뉴 상원 | 模式  | 按键功能     |          | 功能       | ▲刀 承又          |                            |
|----------------|-----|----------|----------|----------|----------------|----------------------------|
| 切肥             | [M] | [↓]      | [1]      | [Enter]  | 显示             | 胖榨                         |
| 测量值<br>显示      |     |          |          |          |                | 显示功能 11 中选择的<br>测量值        |
| 错误显示           |     |          |          |          |                | 错误! 当变送器故障<br>时,显示故障原因文字   |
| 通道号            | 02  | 减少       | 增加       |          | Fun02<br>CH_x  | 显示通道号<br>x:1 或 2           |
| 测量值<br>显示类型    | 11  | 五种可食     | 它中选择     |          | Fun11<br>DISP  | PV、SV1、SV2、AI、<br>RJTEMP   |
| 主变量单位          | 12  | 选        | 择        |          | Fun12<br>UNIT  | 温度单位、毫伏、欧姆                 |
| 总线地址           | 13  | 预设<br>减小 | 预设<br>增加 | 执行       | Fun13<br>ADDR  | PROFIBUS 上的用户<br>地址(0…126) |
| 小数点            | 14  | 选        | 择        |          | Fun14<br>DECPT | 变量小数点位数                    |
| 传感器类型          | 22  | 预设<br>减小 | 预设<br>增加 | 执行       | Fun22<br>S_TYP | 热电偶、热电阻、电压、<br>电阻          |
| 传感器线制          | 23  | 预设<br>减小 | 预设<br>增加 | 执行       | Fun23<br>CONN  | 2线制、3线制                    |
| 冷端补偿<br>使能     | 25  | 预设<br>禁止 | 预设<br>使能 | 执行       | Fun25<br>COMPE | 0: 禁止<br>1: 使能             |
| 两线制<br>零点校准    | 26  |          |          | 执行<br>校准 | Fun26<br>2_CAL | 两线制接法下,零点校<br>正;三线制接法无作用   |

按模式键[M],可在上述调整功能间切换,如图7.3所示。

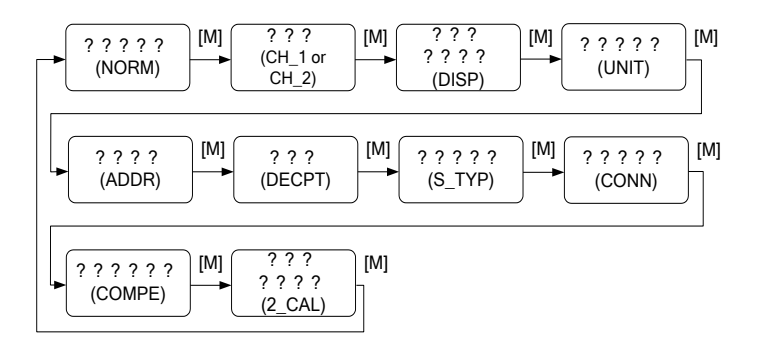

图7.3 调整功能及其液晶显示

在模式切换状态下,数字显示区显示功能码,例如:"Fun11"。 文本显示区显示如上图所示的功能描述,例如:"DISP"。

其中,模式11-14无需确认,调整后即刻保存。模式26,校 准成功后,立即返回测量值显示模式。

#### 7.3.1 测量值显示

山利

在测量值显示功能中,显示在模式11中选择的测量值。单位 在模式12中进行设置。当数值超出液晶显示范围时,将以科学计 数法方式显示。

返回测量值显示方法:

- 1、切换模式到"NORM";
- 2、1分钟无任何操作(两孔均无磁棒插入)。

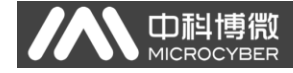

#### 7.3.2 错误显示

在本地操作过程中可能出现错误信息。

| 显示    | 解释        |
|-------|-----------|
| NumEr | 数值异常      |
| FNErr | 模式号错误     |
| UNErr | 单位不匹配     |
| Lock  | 跳线设置为组态保护 |

#### 7.3.3 设定通道号操作步骤 - 模式 02

设置通道号,缺省为CH\_1。通道号范围:CH\_1-CH\_2。 你可以按照如下方法进行设置通道号:

- 选择模式 02, 当前通道号会显示在文本区;

- 使用[↑]或者[↓]选择通道;
- 使用[M]进行模式切换。

通道号影响测量值显示类型、传感器类型、传感器线制、冷端补偿使能、两线制零点校准等等功能。预进行上述功能调校, 请先设定通道号。

#### 7.3.4 设定测量值显示类型操作步骤 - 模式 11

在这个模式下, 你可以选择将要显示的值。

按照如下方法选择测量值的来源:

- 选择模式 11, 液晶上将显示当前显示源的值和描述;

- 通过使用[↑]和[↓]选择测量值显示的来源;
- 使用[M]进行模式切换。

下表中给出了支持的测量值显示源。

| 测量值显示类型          | 液晶显示描述 |
|------------------|--------|
| [0]温度变换块主变量输出    | PRIM   |
| [1]温度变换块 SV_1 输出 | SEC1   |

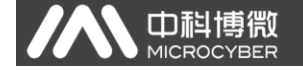

| [2]温度变换块 SV_2 输出 | SEC2  |
|------------------|-------|
| [3]AI功能块输出       | AIOUT |
| [4]冷端补偿温度输出      | RJTMP |

当通道号为1时,以上显示类型分别对应变换块1与AI功能 块1;当通道号为2时,以上显示类型分别对应变换块2与AI功 能块2。

#### 7.3.5 设定主变量单位操作步骤 - 模式 12

在模式12中,你可以修改主变量的单位。

按照下列方法设置主变量单位:

- 选择模式 12, 液晶上将显示当前单位的标识符及其相应的 单位描述;

- 通过使用[↑]和[↓]选择一个单位;

- 使用[M]进行模式切换。

下表给出了主变量支持的单位。

| 标识符  | 单位描述 | 标识符  | 单位描述 |
|------|------|------|------|
| 1000 | K    | 1243 | mV   |
| 1001 | °C   | 1281 | Ohm  |
| 1002 | °F   |      |      |
| 1003 | °R   |      |      |

#### 7.3.6 设定总线地址操作步骤 - 模式 13

在模式13中,你可以设置该设备在PROFIBUS中的用户地址。 所允许的范围是0到126。

按照下列方法设置 PROFIBUS 地址:

- 选择模式 13。在测量值显示中会出现当前的用户地址;
- 在允许的范围中使用[↑]和[↓]修改这个地址;
- 按[Enter]键进行设定,如果设定成功则显示"OK",不成

功则显示"Err";进度条说明参看 7.1。

山科

#### 7.3.7 设定小数点位置操作步骤 - 模式 14

测量值可以显示多达5位小数的精度。

按照下列方法移动小数点的位置:

- 选择模式14。小数点的当前位置出现在数字显示区中;

- 使用[↑]和[↓]选择期望的显示格式;

- 使用[M]进行模式切换,即可保存所作的设置。

#### 7.3.8 设定传感器类型操作步骤 - 模式 22

在模式 22 中,你可以设置传感器的类型。设置类型前,应先通过模式 02 设置好预修改类型的通道号。PA 型智能变送器支持 15 种传感器类型。

你可以按照下列方法设置传感器的类型:

-选择模式 22,液晶上将显示当前通道的传感器类型标识符
 及其相应的类型描述;

- 通过使用[↑]和[↓]选择一个传感器类型;

- 按[Enter]键进行设定,如果设定成功则显示 "OK",不成 功则显示 "Err"; 进度条说明参看 7.1。

| 标识符 | 类型描述  | 标识符 | 类型描述 |
|-----|-------|-----|------|
| 1   | 500R  | 9   | E_TC |
| 2   | 4000R | 10  | J_TC |
| 3   | CU50  | 11  | K_TC |
| 4   | CU100 | 12  | N_TC |
| 5   | PT100 | 13  | R_TC |
| 6   | PT1K  | 14  | S_TC |
| 7   | 100MV | 15  | T_TC |
| 8   | B_TC  |     |      |

下表列出了 PA 型智能变送器支持的传感器类型:

#### 7.3.9 设定传感器线制操作步骤 - 模式 23

、中科

在模式 23 中,你可以设置传感器的线制。设置线制前,应先 通过模式 02 设置好预修改线制的通道号。PA 型智能变送器支持 2 线制、3 线制。

你可以按照下列方法设置传感器的线制:

-选择模式 23, 液晶上将显示当前通道的传感器线制值;

- 通过使用[↑]和[↓]选择一个传感器线制;

- 按[Enter]键进行设定,如果设定成功则显示 "OK",不成 功则显示 "Err"; 进度条说明参看 7.1。

#### 7.3.10 冷端补偿使能操作步骤 - 模式 25

在模式 25 中,可以设置是否使能冷端补偿。设置线制前,应 先通过模式 02 设置好预使能冷端补偿的通道号。

传感器类型在 1-7 之间时,此功能禁用。

你可以按照下列方法使能或禁用冷端补偿:

- 选择模式 25, 液晶上将显示 "COMPE", 表明已进入两线制 校准模式;

- 通过使用[↑]和[↓]选择来使能或禁用冷端补偿,[↑]为 使能,[↓]为禁用;

- 按[Enter]键进行设定,如果设定成功则显示 "OK",不成 功则显示 "Err"; 进度条说明参看 7.1。

#### 7.3.11 两线制零点校准操作步骤 - 模式 26

在模式 26 中, 你可以校准两线制的零点。首先必须确保通道 的接线方式为两线制,并且通过模式 23 设置该通道的线制为两线 制。

如未设置该通道的线制为两线制,则此功能禁用。

你可以按照下列方法进行两线制零点校准:

- 选择模式 26, 液晶上将显示 "2\_CAL", 表明已进入两线制 校准模式;

- 按[Enter]键进行设定,如果设定成功则显示"OK",不成 功则显示"Err",校准成功,立即返回测量值显示模式。

## 7.4 HART 型智能变送器现场调校

Шi

本小节只针对 HART 型智能变送器进行描述。通过现场调校可 以实现对主变量单位、传感器类型、线制、PV 值类型等调整功能。

HART 型智能变送器也可通过罗斯蒙特 275 或华控 375 手操器 进行调校,手操器的操作请参见相应的产品说明书。

下面描述使用磁棒如何进行现场调校,HART 型智能变送器现场调校具有的功能及按键操作见下表。

| TH 상년               | 模式  | 按键功能 |       | 功能        | <b>舟刀 亚又</b> |           |
|---------------------|-----|------|-------|-----------|--------------|-----------|
| 切肥                  | [M] | [↓]  | [1]   | [Enter]   | 显示           | 用牛个半      |
| 测量值                 |     |      |       |           |              | 显示功能 11 中 |
| 显示                  |     |      |       |           |              | 选择的测量值    |
|                     |     |      |       |           |              | 错误! 当变送器  |
| 错误显示                |     |      |       |           |              | 故障时,显示故   |
|                     |     |      |       |           |              | 障原因文字     |
| 函法已                 | 02  | ばい   | +政 中口 |           | Fun02        | 预调校通道号,   |
| 地坦亏                 | 02  | 观少   | 增加    |           | CH_x         | x: 1或2    |
| 景积下阳                | 02  |      |       | 执行标准      | Fun03        | 用当前值设定主   |
| 里住下院                | 05  |      |       | 扒打忆在      | LOWER        | 变量量程下限    |
| - 早 田 ト 阳           | 04  |      |       | 执行标准      | Fun04        | 用当前值设定主   |
| 里住上吹                | 04  |      |       | 1八11 1又1日 | UPPER        | 变量量程上限    |
| 测导店                 |     | 工轴司  | 论市选   |           | Euro 11      | 主变量、副变量、  |
| 例里 <u>但</u><br>日二米刊 | 11  | 山竹り  | 化十匹   |           |              | 电流值、百分比、  |
| 並小尖望                |     | 洋    |       |           | DISP         | 循环显示      |
| <b>主</b> 亦 昙 单 位    | 12  | 3生   | 区     |           | Fun12        | 温度单位、毫伏、  |
| 土文里半世               | 12  | 瓦    | 1千    |           | UNIT         | 欧姆        |

#### NCS-TT105系列智能温度变送器使用手册

| <b>TH 台</b> 匕 | 模式  | 按键功能 |     | 功能      | <b>47.4</b> 7 |                       |
|---------------|-----|------|-----|---------|---------------|-----------------------|
| 切肥            | [M] | [↓]  | [1] | [Enter] | 显示            | 用牛个半                  |
| 传感器类型         | 22  | 预设   | 预设  | 执行      | Fun22         | 热电偶、热电阻、              |
| N IN IN YEL   |     | 减小   | 增加  | 1114    | S_TYP         | 电压、电阻                 |
| 住咸哭娃制         | 23  | 预设   | 预设  | 执行      | Fun23         | 2 / 注制 2 / 注制         |
| 传恐奋线刑         | 25  | 减小   | 增加  |         | CONN          | 2 = X (P) \ J = X (P) |
| PV 值类型        | 24  | 预设   | 预设  | 执行      | Fun24         | 土亦昌質辻                 |
|               |     | 减小   | 增加  |         | PVTYP         | 土又里并仏                 |
| 冷端补偿          | 25  | 预设   | 预设  | 协行      | Fun25         | 0: 禁止                 |
| 使能            | 23  | 禁止   | 使能  | JAUI    | COMPE         | 1: 使能                 |
| 两线制           | 26  |      |     | 执行校准    | E26           | 两线制接法下,               |
|               |     |      |     |         | Fun26         | 零点校正; 三线              |
| 令点仅在          |     |      |     |         | 2_CAL         | 制接法,无作用               |

「
市
能

按模式键[M],可在上述调整功能间切换,如图7.4所示。

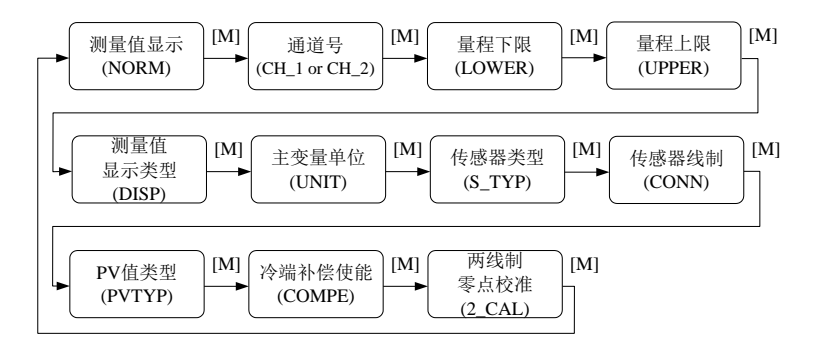

#### 图7.4 调整功能及其液晶显示

在模式切换状态下,数字显示区显示功能码,例如:"Fun02"。 文本显示区显示如上图所示的功能描述,例如:"CH\_2"。

如果当前通道的传感器线制为三线制,则不会显示两线制零 点校准菜单;传感器线制为二线制,此功能有效。

如果当前通道的传感器类型为热电阻,电压或者电阻时,则

不会显示冷端补偿使能菜单; 传感器类型为热电偶时, 此功能有效。

其中,模式02、11、12无需确认,调整后即刻保存。

#### 7.4.1 测量值显示

Шī

在测量值显示功能中,显示在模式11中选择的测量值。若选 择主变量(PV),则其单位在模式12中进行设置。

返回测量值显示方法:

1、切换模式到"NORM";

2、1分钟无任何操作(两孔均无磁棒插入)。

#### 7.4.2 错误显示

在本地操作过程中可能出现错误信息。

| 显示    | 解释        |
|-------|-----------|
| NumEr | 数值异常      |
| FNErr | 模式号错误     |
| UNErr | 单位不匹配     |
| Lock  | 跳线设置为组态保护 |

#### 7.4.3 设定通道号操作步骤 - 模式 02

设置预调整的通道号,缺省为CH\_1。通道号范围:CH\_1-CH\_2。 你可以按照如下方法进行设置通道号:

- 选择模式 02, 当前通道号会显示在文本区;

- 使用[↑]或者[↓]选择通道;
- 使用[M]进行模式切换。

通道号影响传感器类型、传感器线制、冷端补偿使能、两线 制零点校准等功能。预进行上述功能调校,请先设定通道号。

#### 7.4.4 设定量程下限操作步骤 - 模式 03

山利

用当前值设定主变量量程下限。

你可以按照如下方法设定主变量量程下限:

- 选择模式 03,液晶会显示主变量当前的值和单位,特殊符
 号区将显示下箭头,表明当前是在设置量程下限;

- 按[Enter]键进行设定,如果设定成功则显示 "OK",不成 功则显示 "Err";

- 校准成功, 立即返回测量值显示模式。

#### 7.4.5 设定量程上限操作步骤 - 模式 04

用当前值设定主变量量程上限。

你可以按照如下方法设定主变量量程下限:

- 选择模式 04, 液晶会显示主变量当前的值和单位,特殊符
 号区将显示上箭头,表明当前是在设置量程上限;

- 按[Enter]键进行设定,如果设定成功则显示"OK",不成功则显示"Err";

- 校准成功, 立即返回测量值显示模式。

#### 7.4.6 设定测量值显示类型操作步骤 - 模式 11

在这个模式下, 你可以选择将要显示的值。

按照如下方法选择测量值的来源:

- 选择模式 11, 液晶上将显示当前显示源的值和描述;

- 通过使用[↑]和[↓]选择测量值显示的来源;

- 使用[M]进行模式切换。

下表中给出了支持的测量值显示源。

| 测量值显示类型   | 液晶显示描述 |
|-----------|--------|
| [0]主变量输出  | PV     |
| [1]第二变量输出 | SV     |

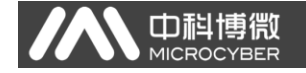

| [2]主变量电流输出     | CU   |
|----------------|------|
| [3]主变量百分比输出    | PN   |
| [4]主变量、电流值循环输出 | LOOP |

#### 7.4.7 设定主变量单位操作步骤 - 模式 12

在模式12中,你可以修改主变量的单位。

按照下列方法设置主变量单位:

- 选择模式 12, 液晶上将显示当前单位的标识符及其相应的 单位描述;

- 通过使用[↑]和[↓]选择一个单位;

- 使用[M]进行模式切换。

下表给出了主变量支持的单位。

| 标识符 | 单位描述 | 标识符 | 单位描述 |
|-----|------|-----|------|
| 32  | °C   | 36  | mV   |
| 33  | °F   | 37  | Ohm  |
| 34  | °R   |     |      |
| 35  | K    |     |      |

如果文本显示区显示"UNErr",则标明当前数字显示区显示 的测量值与当前单位不符,请使用模式 12 修改单位或者模式 22 修改传感器类型以对应当前单位。

#### 7.4.8 设定传感器类型操作步骤 - 模式 22

在模式 22 中,你可以设置传感器的类型。设置类型前,应先 通过模式 02 设置好预修改类型的通道号。HART 型智能变送器支 持 15 种传感器类型。

你可以按照下列方法设置传感器的类型:

-选择模式 22,液晶上将显示当前通道的传感器类型标识符
 及其相应的类型描述;

- 通过使用[↑]和[↓]选择一个传感器类型;

- 按[Enter]键进行设定,如果设定成功则显示"OK",不成 功则显示"Err";

进度条说明参看 7.1。

Шi

下表列出了 HART 型智能变送器支持的传感器类型:

| 标识符 | 类型描述  | 标识符 | 类型描述 |
|-----|-------|-----|------|
| 1   | 500R  | 9   | E_TC |
| 2   | 4000R | 10  | J_TC |
| 3   | CU50  | 11  | K_TC |
| 4   | CU100 | 12  | N_TC |
| 5   | PT100 | 13  | R_TC |
| 6   | PT1K  | 14  | S_TC |
| 7   | 100MV | 15  | T_TC |
| 8   | B_TC  |     |      |

#### 7.4.9 设定传感器线制操作步骤 - 模式 23

在模式 23 中,你可以设置传感器的线制。设置线制前,应先 通过模式 02 设置好预修改线制的通道号。HART 型智能变送器支 持 2 线制、3 线制。

你可以按照下列方法设置传感器的线制:

-选择模式 23, 液晶上将显示当前通道的传感器线制值;

- 通过使用[↑]和[↓]选择一个传感器线制;

- 按[Enter]键进行设定,如果设定成功则显示 "OK",不成 功则显示 "Err";

进度条说明参看 7.1。

#### 7.4.10 设定 PV 值类型操作步骤 - 模式 24

在模式 24 中,你可以设置 PV 值的类型。

你可以按照下列方法设置 PV 值的类型:

-选择模式 24,液晶上将显示当前 PV 值类型的标识符与描述;

- 通过使用[↑]和[↓]选择一个 PV 值类型;

- 按[Enter]键进行设定,如果设定成功则显示"OK",不成 功则显示"Err";

进度条说明参看 7.1。

山科

下表列出了 HART 型智能变送器支持的 PV 值的类型:

| 标识符 | 类型描述  | 解释                |
|-----|-------|-------------------|
| 0   | SENS1 | PV 值来自通道 1 的传感器   |
| 1   | SENS2 | PV 值来自通道 2 的传感器   |
| 2   | D_12  | PV 值来自通道 1、2 的差值  |
| 3   | D_21  | PV 值来自通道 2、1 的差值  |
| 4   | MAX   | PV 值来自通道 1、2 的较大值 |
| 5   | MIN   | PV 值来自通道 1、2 的较小值 |
| 6   | AVG   | PV 值来自通道 1、2 的平均值 |

#### 7.4.11 冷端补偿使能操作步骤 - 模式 25

在模式 25 中,可以设置是否使能冷端补偿。设置线制前,应 先通过模式 02 设置好预使能冷端补偿的通道号。

传感器类型在 1-7 之间时,此功能禁用。

你可以按照下列方法使能或禁用冷端补偿:

- 选择模式 25, 液晶上将显示 "COMPE", 表明已进入两线制 校准模式;

- 通过使用[↑]和[↓]选择来使能或禁用冷端补偿,[↑]为 使能,[↓]为禁用;

- 按[Enter]键进行设定,如果设定成功则显示 "OK",不成 功则显示 "Err"; 进度条说明参看 7.1。

#### 7.4.12 两线制零点校准操作步骤 - 模式 26

在模式 26 中,你可以校准两线制的零点。首先必须确保通道的接线方式为两线制,并且通过模式 23 设置该通道的线制为两线

制。

如未设置该通道的线制为两线制,则此功能禁用。

你可以按照下列方法进行两线制零点校准:

- 选择模式 26, 液晶上将显示 "2\_CAL", 表明已进入两线制 校准模式;

- 按[Enter]键进行设定,如果设定成功则显示"OK",不成 功则显示"Err",校准成功,立即返回测量值显示模式。

#### 7.5恢复仪表数据到出厂值

山科

恢复仪表数据到出厂值为特殊操作,没有功能码。执行此操 作后,所有组态数据将消失,并恢复到出厂状态。请谨慎使用。

你可以按照下列方法进行恢复仪表数据到出厂值:

- 关闭仪表电源;

- 将两个磁棒同时插入"Zero" 孔和"Span" 孔;

- 再次给仪表上电,此刻液晶屏将显示"RST?";

- 如果想恢复仪表数据到出厂值,取出两磁棒,再次同时插入两磁棒,待进度条达到100%,再次取出两磁棒,液晶屏将显示
 "R OK",表明恢复成功;

- 如果不想恢复仪表数据到出厂值,取出两磁棒,等待5秒 钟,即可正常使用。

注意:

FF 型、PA 型智能变送器,按照上述方法操作。如果存在 RST 跳线的话,将直接恢复出厂值,不会出现"RST?"。

进度条未达到100%时,取出两磁棒,也可取消恢复仪表数据 到出厂值操作。

61

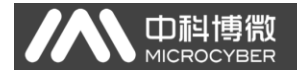

# 八、维护

| 现象   | 措施                             |
|------|--------------------------------|
|      | 变送器连接                          |
|      | 检查总线电缆连接                       |
|      | 检查电源极性                         |
|      | 检查总线电缆屏蔽,是否单点接地                |
|      | 总线电源                           |
|      | 在变送器端,总线电源输出电压应在 9~32V 之间。     |
|      | 另外总线噪声和纹波应满足下列要求:              |
|      | 1) 峰峰值噪声 16mV, 7~39kHZ;        |
|      | 2) 峰峰值噪声 2V,47~63HZ,非本质安全环境    |
|      | 3) 峰峰值噪声 0.2V, 47~63HZ, 本质安全环境 |
|      | 4) 峰峰值噪声 1.6V, 3.9M~125MHZ.    |
| 无法通信 | 网络连接                           |
|      | 检查网络拓扑结构正确性                    |
|      | 检查终端匹配器及接线                     |
|      | 检查主干及分支线长度                     |
|      | 地址冲突                           |
|      | 变送器出厂时一般都有一个随机地址,尽量避免地址冲突。     |
|      | 但在一个网段上仍然有可能出现地址冲突的情况。当冲突      |
|      | 发生时,有时冲突的设备会以临时地址上线,这时只要重      |
|      | 新设定一下设备的地址就可以了。有时会完全无法上线,      |
|      | 可以将冲突的设备先断电,再逐一上电,修改新上电设备      |
|      | 的地址为不冲突的地址。按顺序依次上电,修改地址,直      |
|      | 到全部上线。                         |

|  | <b>D科博微</b> |
|--|-------------|
|--|-------------|

|      | 变送器故障            |  |  |
|------|------------------|--|--|
|      | 用其他变送器替换测试       |  |  |
|      | 变送器连接问题          |  |  |
|      | 检查传感器短路、开路、接地等问题 |  |  |
|      | 检查传感器有无故障        |  |  |
|      | 噪声干扰             |  |  |
|      | 调节阻尼             |  |  |
|      | 检查外壳接地           |  |  |
| 读数错误 | 检查端子是否潮湿         |  |  |
|      | 检查电缆敷设是否远离强干扰源   |  |  |
|      | 软件设置             |  |  |
|      | 检查传感器类型配置是否正确    |  |  |
|      | 检查功能块参数配置        |  |  |
|      | 变送器故障            |  |  |
|      | 用其他变送器替换测试       |  |  |

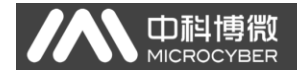

# 九、技术规格

# 9.1 基本参数

|          | Pt100、CU50、CU100、0~500Ω、0~4000Ω电阻 |  |  |
|----------|-----------------------------------|--|--|
| 输入信号     | B, E, J, N, K, R, S, T八种分度号的热电偶   |  |  |
|          | -100mV~100mV电压信号                  |  |  |
| 通道数      | 双通道                               |  |  |
| RTD 接线方式 | 2、3线制                             |  |  |
| 总线电源     | 9 ~ 32 VDC 电流消耗(静态): ≤14mA        |  |  |
| 总线信号     | 通信速率31.25Kbit/s,电流模式              |  |  |
| 绝缘       | 在端子与外壳之间: 500Vrms (707VDC)        |  |  |
| 显示       | 可选的 6 位数字及 5 位字母 LCD 液晶显示模块       |  |  |
| 工作温度     | -40℃~85℃ (无显示)                    |  |  |
|          | -30℃~70℃ (有显示)                    |  |  |
| 湿度范围     | 0%~100%RH                         |  |  |
| 启动时间     | ≪5秒                               |  |  |
| 更新时间     | 0.2秒                              |  |  |
| 防护等级     | IP65                              |  |  |
| 振动影响     | 任意轴向 0~200Hz,误差为最大量程的±0.05%/g     |  |  |
| 电磁兼容     | 符合 GB/T 18268-2000                |  |  |
| 防护等级     | IP65                              |  |  |

# 9.2 热电阻技术指标

# • RTD 常温精度指标(25℃)

| 信号类型   | 建议使用范围(℃)    | 精度            |
|--------|--------------|---------------|
| 电阻信号   | 0~500 Ω      | ±0.09 Ω       |
|        | 0~4000 Ω     | <u>±0.7</u> Ω |
| PT100  | -200 ~ 850°C | ±0.3 ℃        |
| PT1000 | -200 ~ 850°C | ±0.3 ℃        |
| CU50   | -50 ~ 150℃   | ±0.5 ℃        |
| CU100  | -50~ 150℃    | ±0.4 ℃        |

# ● RTD 其它技术指标

| 接线方式  | 2、3          |
|-------|--------------|
| 数据更新率 | ≥ 1HZ/每通道    |
| 共模抑制比 | >80dB (50Hz) |
| 差模抑制比 | >60dB (50Hz) |
| 温度漂移  | <50ppm/°C    |

# 9.3 热电偶技术指标

# ● 热电偶常温精度指标(25℃)

| 信号类型 | 建议使用范围(℃)                            | 精度     |
|------|--------------------------------------|--------|
| 毫伏   | $-100 \text{mV} \sim +100 \text{mV}$ | 0.05%  |
| В    | 500 °C∼ 1810 °C                      | ±1.0°C |
| Е    | -200 °C∼ 1000°C                      | ±0.4℃  |
| J    | -190 °C∼ 1200°C                      | ±0.4℃  |
| K    | -200℃ ~ 1372℃                        | ±0.4℃  |
| Ν    | -190℃ ~ 1300℃                        | ±0.8℃  |
| R    | 0°C ~ 1768°C                         | ±1.0°C |
| S    | 0 °C∼ 1768°C                         | ±1.0°C |

#### NCS-TT105系列智能温度变送器使用手册

| Т           | -200°C ~ 400°C          | ±0.4℃            |  |  |
|-------------|-------------------------|------------------|--|--|
| ● 热电偶其它技术指标 |                         |                  |  |  |
| 补偿精度        | < ±1℃                   |                  |  |  |
| 数据更新率       | > 1Hz                   |                  |  |  |
| 传感器类型       | B, E, J, N, K, R, S, T; | -100mV~+100mV 电压 |  |  |
| 共模抑制比       | >60dB (50Hz)            |                  |  |  |
| 差模抑制比       | >60dB (50Hz)            |                  |  |  |
| 温度漂移        | <50ppm/°C               |                  |  |  |

# 9.4 物理特性

| 电气连接 | 1/2-14 NPT 内螺纹 |
|------|----------------|
| 结构材料 | 电子壳体:低铜铝合金;    |
|      | 涂层:聚脂环氧树脂。     |
| 重量   | 1.1kg          |

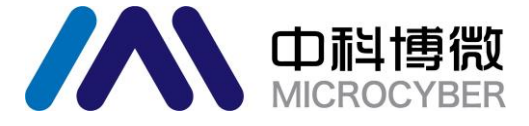

中 国 科 学 院 沈 阳 自 动 化 研 究 所 沈 阳 中 科 博 微 自 动 化 技 术 有 限 公 司 H t t p://www.microcyber.cn 地址:中国 · 沈阳 · 浑南新区文溯街 17-8 号 邮编: 110179 电话: 0086-24-3121 7295 / 7253 / 7322 传真: 0086-24-3121 7293 / 7336 EMAIL: sales@microcyber.cn